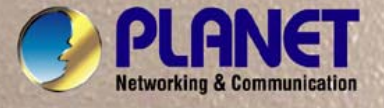

1

# User's Manual

# VIP-361PE Full Function PoE IP Phone

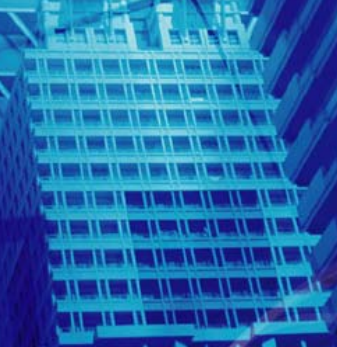

PLANET

PLANET

# Copyright

Copyright (C) 2011 PLANET Technology Corp. All rights reserved.

The products and programs described in this User's Manual are licensed products of PLANET Technology, This User's Manual contains proprietary information protected by copyright, and this User's Manual and all accompanying hardware, software, and documentation are copyrighted.

No part of this User's Manual may be copied, photocopied, reproduced, translated, or reduced to any electronic medium or machine-readable form by any means by electronic or mechanical. Including photocopying, recording, or information storage and retrieval systems, for any purpose other than the purchaser's personal use, and without the prior express written permission of PLANET Technology.

## Disclaimer

PLANET Technology does not warrant that the hardware will work properly in all environments and applications, and makes no warranty and representation, either implied or expressed, with respect to the quality, performance, merchantability, or fitness for a particular purpose.

PLANET has made every effort to ensure that this User's Manual is accurate; PLANET disclaims liability for any inaccuracies or omissions that may have occurred.

Information in this User's Manual is subject to change without notice and does not represent a commitment on the part of PLANET. PLANET assumes no responsibility for any inaccuracies that may be contained in this User's Manual. PLANET makes no commitment to update or keep current the information in this User's Manual, and reserves the right to make improvements to this User's Manual and/or to the products described in this User's Manual, at any time without notice. If you find information in this manual that is incorrect, misleading, or incomplete, we would appreciate your comments and suggestions.

# CE mark Warning

The is a class B device, In a domestic environment, this product may cause radio interference, in which case the user may be required to take adequate measures.

# Energy Saving Note of the Device

This power required device does not support Stand by mode operation.

For energy saving, please remove the DC-plug or push the hardware Power Switch to OFF position to disconnect the device from the power circuit.

Without remove the DC-plug or switch off the device, the device wills still consuming power from the power circuit. In the view of Saving the Energy and reduce the unnecessary power consuming, it is strongly suggested to switch off or remove the DC-plug for the device if this device is not intended to be active.

# WEEE Warning

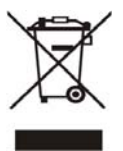

To avoid the potential effects on the environment and human health as a result of the presence of hazardous substances in electrical and electronic equipment, end users of electrical and electronic equipment should understand the meaning of the crossed-out wheeled bin symbol. Do not dispose of WEEE as unsorted municipal waste and have to collect such WEEE separately.

## Trademarks

The PLANET logo is a trademark of PLANET Technology. This documentation may refer to numerous hardware and software products by their trade names. In most, if not all cases, their respective companies claim these designations as trademarks or registered trademarks.

## Revision

User's Manual for PLANET SIP PoE IP Phone: Model: VIP-361PE Rev: 1.0 (2011, August) Part No. EM-VIP-361PE\_v1.0

# Table of Contents

| Chapter 1 Introduction                                    | 6  |
|-----------------------------------------------------------|----|
| Overview                                                  | 6  |
| Package Content                                           | 8  |
| Physical Details                                          | 8  |
| Front View and Keypad function                            | 8  |
| Rear View                                                 | 10 |
| Phone Screen Features                                     | 11 |
| Chapter 2 Preparations & Installation                     | 12 |
| Physical Installation                                     | 12 |
| Administration Interface                                  | 14 |
| Web configuration access                                  | 14 |
| Chapter 3 Network Service Configurations                  | 15 |
| Configuring and monitoring your IP Phone from web browser | 15 |
| Manipulation of IP Phone via web browser                  | 15 |
| Chapter 4 VoIP IP Phone Status                            | 16 |
| Status                                                    | 16 |
| Basic                                                     | 16 |
| DHCP                                                      |    |
| Syslog                                                    |    |
| Chapter 5 SIP Account Setting                             | 19 |
| SIP Account                                               | 19 |
| SIP setting                                               | 19 |
| NAT setting                                               | 20 |
| Line settings                                             | 21 |
| Basic                                                     | 21 |
| Audio Configuration                                       | 22 |
| Supplementary Services Subscription                       | 22 |
| Advanced                                                  | 24 |
| Chapter 6 Network Setting                                 | 25 |
| Basic                                                     | 25 |
| Internet Port (WAN)                                       | 25 |
| PC Port(LAN)                                              | 27 |
| Network Address Server Settings (DHCP)                    |    |
| MAC Address Clone                                         | 29 |
| VPN                                                       |    |
| DMZ                                                       |    |
| QoS                                                       |    |
| Chapter 7 Phone Configurations                            | 33 |
| Performance                                               |    |

| Volume                                             |    |
|----------------------------------------------------|----|
| Regional                                           |    |
| Call Forward                                       |    |
| Miscellaneous                                      |    |
| Multi-Functional Key                               |    |
| Dial Plan                                          |    |
| Phonebook                                          |    |
| Phonebook                                          |    |
| Black List                                         |    |
| Call Log                                           |    |
| Chapter 8 VoIP IP Phone Administration             |    |
| Management                                         | 46 |
| Time/Date                                          |    |
| Password Reset                                     |    |
| Web Access                                         |    |
| System Log Setting                                 |    |
| Factory Defaults                                   |    |
| Update Firmware                                    | 51 |
| Security                                           | 51 |
| Provision                                          |    |
| SNMP                                               | 55 |
| TR 069                                             | 56 |
| Appendix A Expansion Module-VIP-36EXT Installation |    |
| Appendix B Frequently Asked Questions List         | 59 |
| Appendix C Specifications                          | 61 |

# Chapter 1 1 Introduction

## **Overview**

Combining the cutting edge of Voice over IP and Internet telephony manufacturing experience, PLANET now introduces the latest member of mainstream enterprise IP phone series: the VIP-361PE, a 5-line professional PoE IP Phone.

The VIP-361PE is the ideal choice for a business to deploy VoIP network by using IP PBX service. It provides 5 voice lines; dual 10/100 switched Ethernet ports and integrated IEEE 802.3af Power over Ethernet circuitry which offers benefit of reducing cabling expenses and cord clutter. To give users most flexibility , the VIP-361PE contains a 128×64 Graphic LCD with white back light, 20 function keys /20-position navigation key.

The VIP-361PE Enterprise IP phone enables easy voice over IP communications and cost-effective VoIP deployment. It offers self-contained, service-integrated, and intelligent phone features. The VIP-361PE can effortlessly deliver toll voice quality equivalent to the regular VoIP/IP PBX connections utilizing cutting-edge Quality of Service (QoS) capabilities that encompass IP-TOS/ DiffServ, 802.1 p/q VLAN tagging, echo cancellation, comfort noise generation (CNG) and voice compensation technology. Meanwhile, the dual Ethernet interfaces on the IP phone allow itself to be installed in an existing network location without interfering with connections of desktop PC networks.

The VIP-361PE is also the streamlined wired IP telephone that provides standard features such as built-in PPPoE / DHCP clients, password-protected machine management, call hold, forwarding, mute, transfer, waiting, pickup, caller ID, speed-dial, 3-Way conference, last phone number redial, incoming message indicator, multiple call appearances and user-intuitive web administration system.

Besides for office use, the VIP-361PE is the ideal solution for VoIP service offered by Internet Telephony Service Provider (ITSP). It is a perfect delivery platform of IP voice services for business class communication services.

#### **Product Features**

- IEEE 802.3af (Power over Ethernet) compliant
- Full-Featured enterprise SIP Desktop Phone
- 128×64 Graphic LCD with white back light
- Support 20 multi-functional keys

#### **VoIP Features**

- SIP 2.0 (RFC3261) compliant
- Supports up to 5 service domains
- Interoperability with leading PLANET IP PBX platforms
- Supports BLF (Busy Lamp Field).
- Voice codec support: G.711(A-Law, u-Law), G.723.1, G.722, G.729 A/AB
- In-band, out-of-band DTMF Relay (RFC 2833) and SIP INFO
- 3-Way Conference / Caller ID / Speed Dial
- Call Hold / Mute / Forward / Transfer / Waiting
- Voice processing: VAD, CNG, AEC, Adaptive Jitter Buffer Management
- Black list.

#### Management

- Menu Configuration
- SNTP Time Synchronization
- Daylight Saving Time
- Alarm Clock
- Password Reset
- Web access management
- Local and Remote Syslog (RFC3164)
- Factory Default
- Firmware Upgradeable
- Web Management Interface
- Auto Provisioning: TFTP, HTTP and HTTPS
- Multi User Level
- SNMPv2
- TR069

#### **Phone Feature**

- Customization Ring Tone
- SMS (100 records)
- Call History (100 records)
- Phone book (100 records)
- Speed Dial (20 records )

#### Application

- MAC: Address Cloning
- VPN: PPTP and T2TP
- DMZ
- Layer 2 QoS: 802.1Q/VLAN ID and 802.1p PRI
- Layer 3 QoS: SIP QoS, RTP QoS and Data QoS

- SIP proxy redundancy: dynamic via DNS SRV, A records
- Direct IP to IP calling
- NAT Traversal: Static NAT Route and Traversal by STUN
- Built-in NAT Router
- DHCP Server and Client
- IP conflict detection

# **Package Content**

- SIP IP Phone unit
- Power Adapter
- Quick Installation Guide
- CD-ROM containing the on-line manual.
- RJ-45 cable x1

# **Physical Details**

The following figure illustrates the front/rear panel of IP Phone.

## Front View and Keypad function

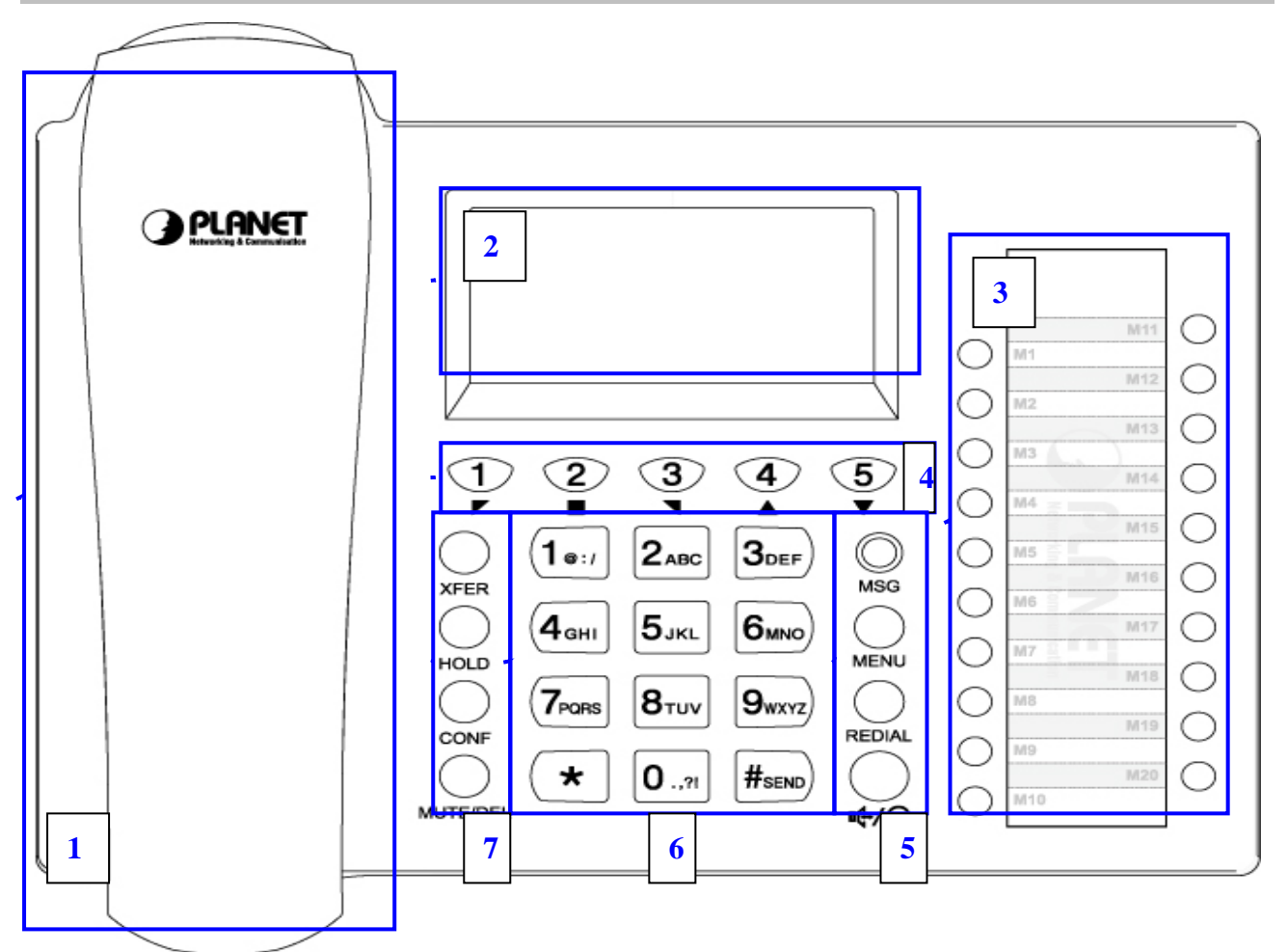

# Keypad Description

| _ |          |                       |                                                                              |
|---|----------|-----------------------|------------------------------------------------------------------------------|
|   | 1        | Handset top cradle    | For the placement of handset (Receiver end)                                  |
|   |          | Hook switch           | For hang-up and hang-off of handset                                          |
|   |          | Cradle latch          | To prevent the handset from dropping when it is wall-mounted.                |
|   |          | Handset bottom cradle | For the placement of handset (Transmitter end)                               |
|   |          | Handset cord port     | RJ-11 jack on the left side of the IP phone                                  |
|   |          | Headset wire port     | RJ-11 jack on the bottom of the handset                                      |
|   |          | Headset To mount      | mouthpiece and earpiece on the single handle                                 |
|   |          | LCD screen            | The LCD screen is for displaying                                             |
|   | 2        |                       | your settings, such as IP address of                                         |
|   | 2        |                       | Internet port, phone number, and call                                        |
|   |          |                       | status and so on.                                                            |
|   | 3        | Multi-Functional      | These keys can be used as speed dial, BLF, shortcut key, pick up and call    |
|   | ·        | Кеу                   | park.                                                                        |
|   |          |                       | These keys are used as line keys; you can press the line button to select    |
|   |          |                       | the corresponding line, and then user can make call or do other functions.   |
|   | 4        | Line Keys/ Soft keys  | The LEDs under the keys used to display the status of each extension,        |
|   |          |                       | please refer to 3 LCD indicator depends on their corresponding content       |
|   |          |                       | displayed on the LCD at that time.                                           |
|   |          |                       | The key can be used for voicemail selection, press it to access voicemail    |
|   |          | MSG                   | (must be set up by your phone administrator) The LED is to indicate          |
|   |          |                       | voicemail status.                                                            |
|   |          | Menu                  | Press it to access to menu items: such as phonebook, multi-functional        |
|   | 5        |                       | key, and call history and so on.                                             |
|   | 0        | Redial                | The Redial key is used to redial the last dialed number automatically.       |
|   |          |                       | This button has two operating mode: Hands free and headset.                  |
|   |          | Handafraa / Haadaat   | Change the value of Handsfree Key Mode parameters in                         |
|   |          | Hanushee / Heauser    | Phone/Preference webpage, Miscellaneous columns. The LED                     |
|   |          |                       | associated is used to indicate its status                                    |
|   | <b>^</b> |                       | Enters numeric digits for initiating a call or for entering configuration    |
|   | 0        | Numeric Keypad        | information                                                                  |
|   | 7        | XFER                  | The Transfer key is used to transfer a call to another IP phone              |
|   |          | Hold                  | The Hold key is used to hold the current call, press it again to release the |
| _ |          |                       | 9                                                                            |

|          | hold function.                                                                                                    |
|----------|----------------------------------------------------------------------------------------------------|
| CONF     | The Conference key is used to add the current multiple connected phones into a conference. It performs a phone-bridging function. |
| Mute/Del | During an active call, press it to mute the current call. When input text, press it to delete a digit or number.                  |

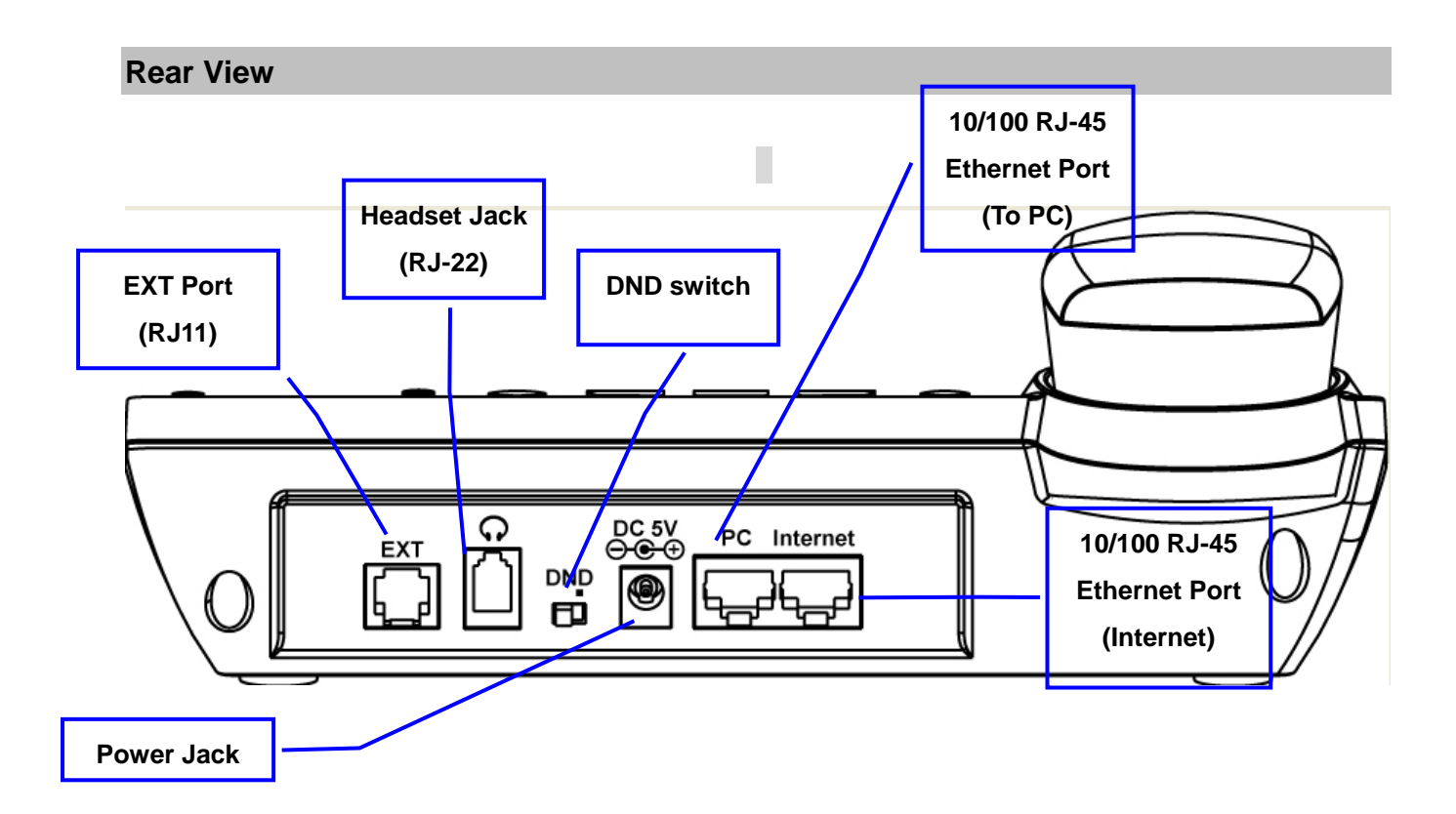

## **Keypad Description**

| 1 | EXT (RJ11)             | Attended console connect to expansion modules.                                                                                                    |
|---|------------------------|----------------------------------------------------------------------------------------------------|
| 2 | Headset Jack<br>(RJ22) | Headset console, connect to headset                                                                                                    |
| 3 | DND Switch             | The Switch is used to turn on or turn off DND.<br>Under the character DND is a dot. When the switch near the<br>dot, DND is on; when away, DND is off. Taking the left picture<br>for example, DND is on. |
| 4 | DC 5V                  | Power port                                                                                                    |
| 5 | PC                     | Connect to a PC                                                                                                    |
| 6 | Internet               | Internet Connects to the Ethernet switch, router or Internet.                                                                                                    |

Please don't connect PoE injector and AC adapter to VIP-361PE at the same time, this may make the effect of current pulse and then cause device damage. Be noted to power the SIP IP phone either from 802.3af PoE or AC adapter.

#### **Phone Screen Features**

This is what your main phone screen might look like with an active call.

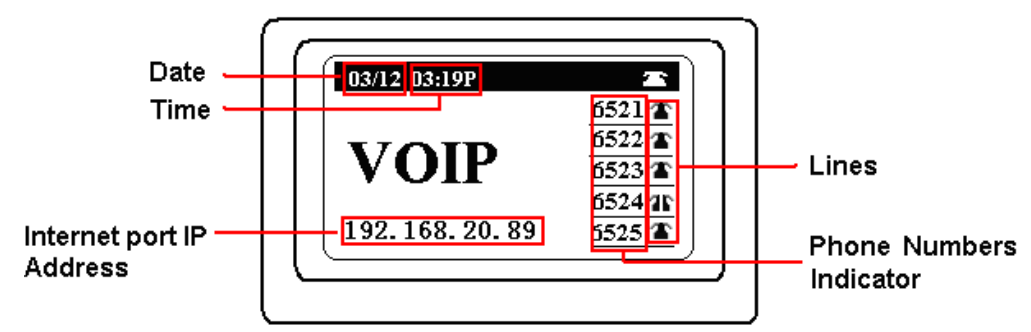

#### **Graphic Icon Description**

| 1                     | Data                       | To display the current date.                                    |
|-----------------------|----------------------------|-----------------------------------------------------------------|
|                       | Dale                       | Date format is mm/dd                                            |
| 2                     |                            | To display the current time.                                    |
| -                     | Time                       | Time format is mm:ss (A or P)                                   |
| last annual an ant UD |                            | To display the current IP address of Internet ports if the port |
| 3                     |                            | normally connect.                                               |
|                       | Address                    | If the port not connected, it will display 'WAN down'.          |
| 4                     | Phone Numbers<br>Indicator | To display the phone number of lines.                           |
|                       |                            | To display the status of lines.                                 |
| 5                     | Lines                      | The icon 🎩 means unregistered.                                  |
|                       |                            | The icon 🏝 mean registered.                                     |

# Chapter 2 Preparations & Installation

# **Physical Installation**

VIP-361PE: Enterprise PoE SIP IP Phone (2 x RJ-45, 1 x PoE for Internet interface)

#### **Step 1. Handset Connection**

Plug Handset Core with Handset and Handset Jack

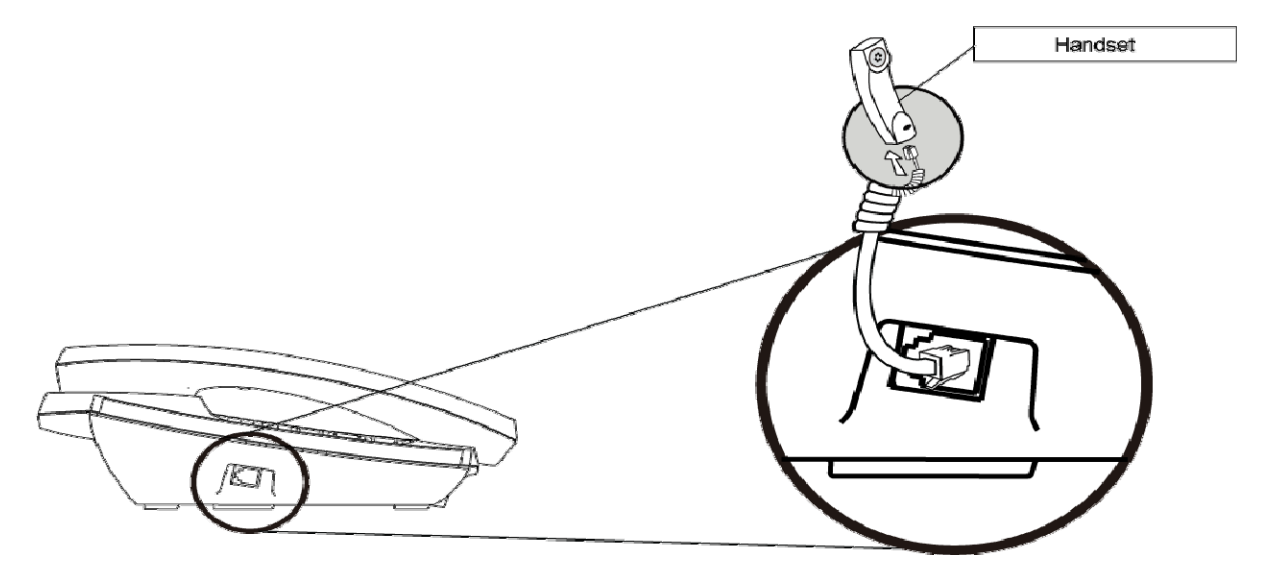

Step 2a. Connecting Power Adapter and Network

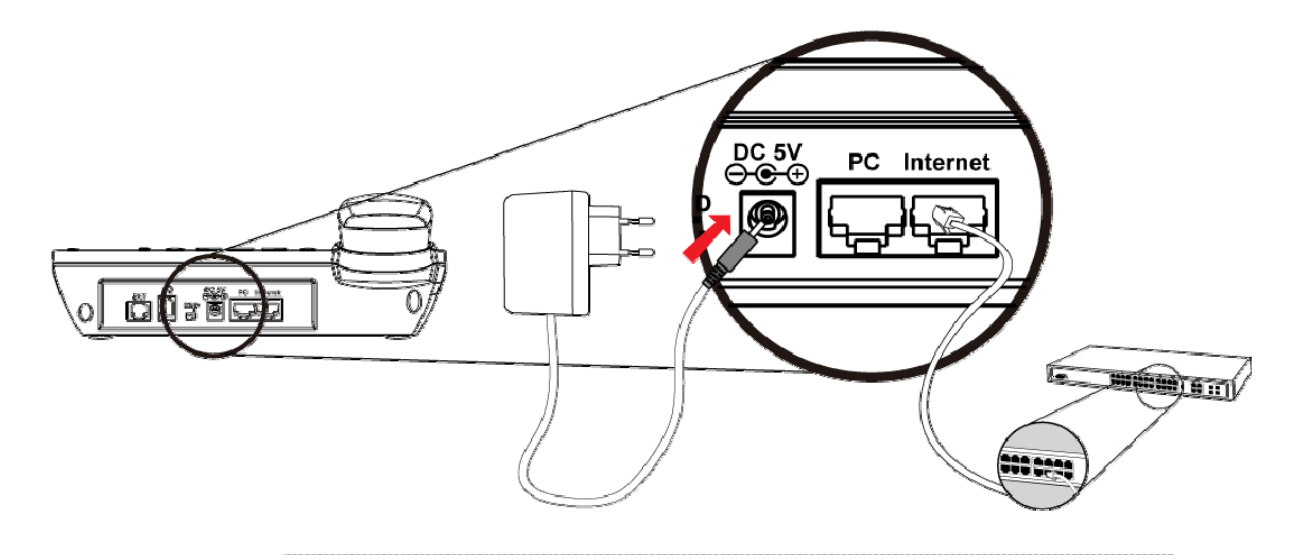

# (i) Note

Please don't connect PoE injector and AC adapter to VIP-361PE at the same time, this may make the effect of current pulse and then cause device damage. Be noted to power the SIP IP phone either from 802.3af PoE or AC adapter.

#### Step 2b. Connecting Power via PoE interface and Network

In the VIP-361PE can be configured without external power, if connecting to an IEEE802.3af PSE devices such as 802.3af POE injector/hub or 802.3af POE Switch.

Note: Only internet port of the VIP-361PE support 802.3af power injection, use of any non-standard POE injector could damage the device

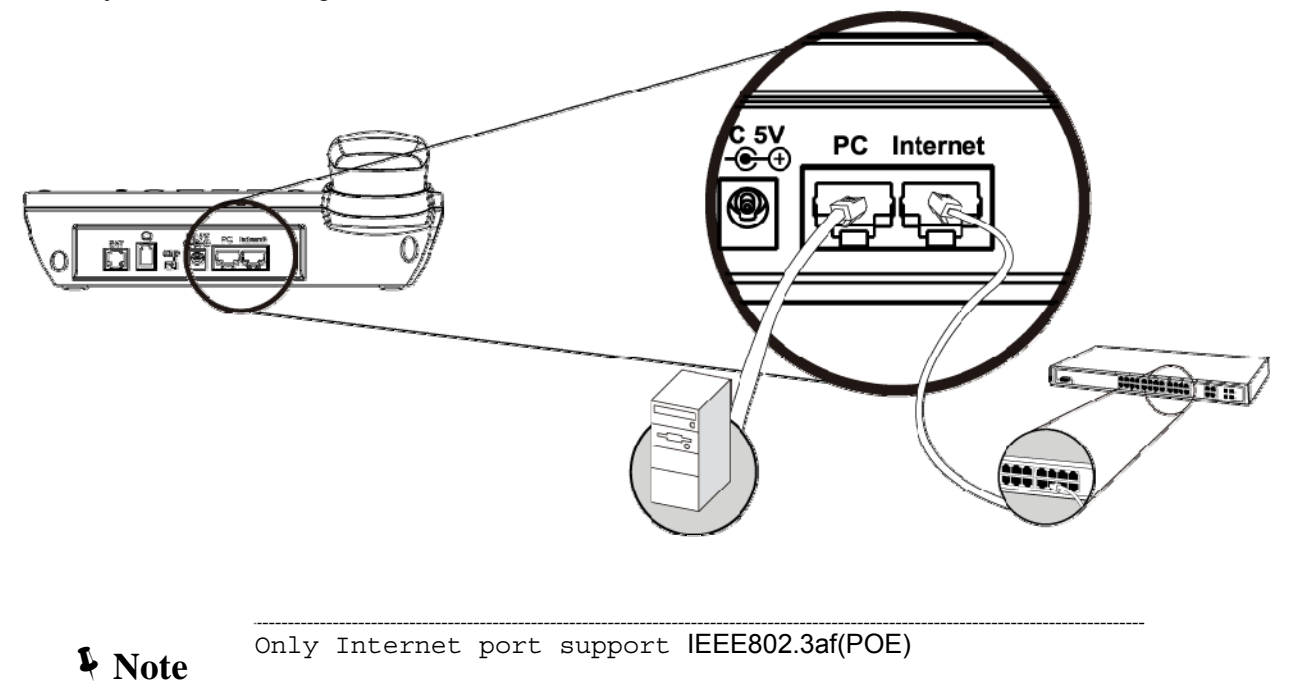

#### Step 3. Computer Network Setup

Set your computer's IP address to 192.168.0.x, where x is a number between 2 to 254 (except 1 where is being used for the IP Phone by default). If you don't know how to do this, please ask your network administrator.

## Step 4. Login Prompt

Use web browser (Internet Explorer 6.0 or above) to connect to 192.168.0.1 (type this address in the address bar of web browser).

You'll be prompted to input user name and password: admin / 123

## **Administration Interface**

The IP Phone provides GUI (Web based, Graphical User Interface) for machine management and administration. Key pad administration also available for simple configuration.

#### Web configuration access

To start IP Phone web configuration, you must have one of these web browsers installed on computer for management

• Microsoft Internet Explorer 6.0.0 or higher with Java support

Default IP address of IP Phone is **192.168.0.1**. You may now open your web browser, and insert *http://192.168.0.1* in the address bar of your web browser to logon IP Phone web configuration page. IP Phone will prompt for logon username/password, please enter: *admin* / **123** to continue machine administration.

#### **V** Note

In order to connect machine for administration, please locate your PC in the same network segment (192.168.0.x) of IP Phone. If you're not familiar with TCP/IP, please refer to related chapter on user's manual CD or consult your network administrator for proper network configurations.

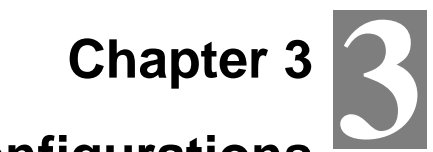

# **Network Service Configurations**

## Configuring and monitoring your IP Phone from web browser

The IP Phone integrates a web-based graphical user interface that can cover most configurations and machine status monitoring. Via standard, web browser, you can configure and check machine status from anywhere around the world.

#### Manipulation of IP Phone via web browser

#### Log on IP Phone via web browser

After TCP/IP configurations on your PC, you may now open your web browser, and input <a href="http://192.168.0.1">http://192.168.0.1</a> to logon IP Phone web configuration page.

IP Phone will prompt for logon username/password: admin / 123

| Connect to 192                                                                                     | .168.0.1                                                                           | ? 🛛                                                           |
|----------------------------------------------------------------------------------------------------|------------------------------------------------------------------------------------|---------------------------------------------------------------|
| R                                                                                                  |                                                                                    | GE                                                            |
| The server at 192.<br>password.<br>Warning: This serv<br>password be sent i<br>without a secure co | .168.0.1 requires a<br>er is requesting that<br>n an insecure manne<br>onnection). | username and<br>your username and<br>er (basic authentication |
| User name:                                                                                         | g                                                                                  | ~                                                             |
| Password:                                                                                          |                                                                                    |                                                               |
|                                                                                                    | Remember my                                                                        | / password                                                    |
|                                                                                                    |                                                                                    |                                                               |
|                                                                                                    | ОК                                                                                 | Cancel                                                        |

When users login the web page, users can see the IP Phone system information like firmware version, company...etc in this main page.

# Chapter 4 VoIP IP Phone Status

## Status

You can check the basic phone status to find out more information about the phone. They include three parts Basic, DHCP and Syslog.

#### Basic

In this page include Product Information, Line Status, Network Status, and System Status.

|           |                   | Pro     | fessio        | nal IP Phone   |                                                         |
|-----------|-------------------|---------|---------------|----------------|---------------------------------------------------------|
| Status    | SIP Account       | Network | Phone         | Administration | Admin Mode [Logou                                       |
| Basic     | DHCP Syslog       |         | 8             |                |                                                         |
| Produc    | t Information     |         |               |                | Help                                                    |
| Product   | Information       |         |               |                | Product Information:                                    |
| Product I | Name:             | ٧I      | P-361PE       |                | It shows the basic information of the                   |
| Internet( | (WAN) MAC Address | . 00    | 0:30:4F:55:6  | 6:77           | product.                                                |
| PC(LAN)   | MAC Address:      | 00      | ):30:4F:56:3  | 2:73           | Line Status:                                            |
| Hardwar   | e Version:        | 1.      | 0.1           |                | It shows the registration state of each<br>line.        |
| Firmware  | e Version:        | 1.      | 3.5 (Hy0830)  | 010245)        | Network Status:                                         |
| DSP Vers  | ion:              | D2      | 2.63          |                | It shows the information of WAN port, VPN and LAN port. |
| Line St   | tatus             |         |               |                | System Status:                                          |
| Line Sta  | itus              |         |               |                | It shows the current time and the                       |
| Line 1 St | atus:             | Fa      | il( Timeout ) |                | raining time of the product.                            |
| Line 2 St | atus:             | Dis     | sable         |                |                                                         |
| Line 3 St | atus:             | Dis     | sable         |                |                                                         |
| Line 4 St | atus:             | Dis     | sable         |                |                                                         |
| Line 5 St | atus:             | Di      | sable         |                |                                                         |
|           |                   |         |               |                |                                                         |

#### Network Status

| Internet Port Status |               |
|----------------------|---------------|
| Connection Status:   | Connected     |
| Connection Type:     | Static IP     |
| IP Address:          | 10.1.1.200    |
| Subnet Mask:         | 255.255.255.0 |
| Default Gateway:     | 10.1.1.254    |
| Primary DNS:         | 168.95.1.1    |
| Secondary DNS:       | 168.95.1.2    |
| VPN Status           |               |
| VPN Type:            | Disable       |
| Virtual IP Address:  | 0000          |
|                      | 5.5.5.5       |
| PC Port Status       |               |
| Connection Status:   | Failed        |
| Connection Type:     | Bridge        |
| IP Address:          | 192.168.252.1 |
| Subnet Mask:         | 255.255.255.0 |
|                      |               |

#### System Status

| System Status |                      |
|---------------|----------------------|
|               |                      |
| Current Time: | Aug 15 12:26:40 2011 |
|               | 5                    |
| Elapsed Time: | 5 D/1 H/30 M         |
|               |                      |

Refresh

| Item                | Descriptions                                                   |
|---------------------|----------------------------------------------------------------|
| Product Information | It shows the basic information of the product.                 |
| Line Status         | It shows the registration state of each line.                  |
| Network Status      | It shows the information of Internet port, VPN and PC port.    |
| System Status       | It shows the current time and the running time of the product. |
| Refresh             | Click <b>Refresh</b> button to refresh status of phone.        |

#### DHCP

This page displays the status about DHCP server enable/disable, start IP address, end IP address and client lease time. Click **Refresh** button to refresh status of DHCP server.

| Status SIP A       | Account   | Network     | Phone       | Administration |  | Admin Mode Logou                                |
|--------------------|-----------|-------------|-------------|----------------|--|-------------------------------------------------|
| Basic DHCP         | Syslog    |             |             |                |  |                                                 |
| Dynamic Host       | t Configu | ration Prot | ocol :      |                |  | Неір                                            |
| DHCP Status        |           |             |             |                |  | DHCP Status:                                    |
| DHCP Server:       |           | En          | able        |                |  | It shows the information of the DHCP<br>Server. |
| Start IP Address:  |           | 19          | 2.168.10.2  |                |  |                                                 |
| End IP Address:    |           | 19          | 2.168.10.25 | 4              |  |                                                 |
| Client Lease Time: |           | 48          | Hr.         |                |  |                                                 |
|                    |           |             |             |                |  |                                                 |
|                    |           |             | Re          | fresh          |  |                                                 |
|                    |           |             |             |                |  |                                                 |

| Item        | Descriptions                                 |
|-------------|----------------------------------------------|
| DHCP Status | It shows the information of the DHCP Server. |

## Syslog

It shows all the log information of system.

| Status                                                                                                    | SIP Account                                                                                                    | Network                                                                                                    | Phone                                                                                                 | Administration |   | Admin Mode (Logout                    |
|----------------------------------------------------------------------------------------------------|----------------------------------------------------------------------------------------------------|----------------------------------------------------------------------------------------------------|----------------------------------------------------------------------------------------------------|----------------|---|---------------------------------------|
| Basic                                                                                                    | DHCP Syslog                                                                                                    |                                                                                                    |                                                                                                    |                |   |                                       |
| Syslog                                                                                                    | I                                                                                                    |                                                                                                    |                                                                                                    |                |   | Неір                                  |
| <05/09 1<br><05/09 1<br><05/09 1<br><05/09 1<br><05/09 1<br><05/09 1<br><05/09 1<br><05/09 1<br><05/09 1<br><05/09 1<br><05/09 1<br><05/09 1<br><05/09 1<br><05/09 1<br><05/09 1<br><05/09 1 | 1:42:24>key press:<br>1:42:24>UISM[1][2:<br>1:42:25>UISM[1][2:<br>1:42:25>UISM[1][2:<br>1:42:26>key press:<br>1:42:29>key press:<br>1:42:30>key press:<br>1:42:30>UISM[1][2:<br>1:42:31>key press:<br>1:42:31>key press:<br>1:42:31>key press:<br>1:42:31>key press:<br>1:42:31>key press:<br>1:42:31>key press:<br>1:42:31>key press:<br>1:42:31>key press:<br>1:42:31>key press:<br>1:42:31>LUISM[1][2:<br>1:42:31>LUISM[1][2:<br>1:42:31>LUISM[1][2:<br>1:42:31>LUISM[1][2:<br>1:42:31>LUISM[1][2:<br>1:42:31>LUISM[1][2:<br>1:42:31>LUISM[1][2:<br>1:42:31>LUISM[1][2:<br>1:42:31>LUISM[1][2:<br>1:42:31>LUISM[1][2:<br>1:42:32>key press:<br>1:42:32>key press:<br>1:42:42:42:42:42:42:42:42:42:42:42:42:42: | 0x1 ->0x44<br>s5][255][255][1<br>0x5 ->0x48<br>s5][255][255][2<br>s5][255][255][1<br>0x2 ->0x45<br>s5][255][255][1<br>0x5 ->0x48<br>s5][255][255][1<br>0x5 ->0x48<br>s5][255][255][1<br>0x1 ->0x44<br>s5][255][255][1<br>0x1 ->0x44<br>s5][255][255][1<br>0x1 ->0x44 | 000][68][0]<br>000][72][0]<br>000][69][0]<br>000][72][0]<br>000][72][0]<br>000][72][0]<br>000][68][0] |                |   | Syslog:<br>It shows the log of system |
| ·                                                                                                    |                                                                                                    | Remov                                                                                                    | e All                                                                                                 | Refresh Sav    | e |                                       |

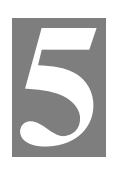

# **Chapter 5**

# **SIP Account Setting**

# **SIP Account**

SIP is a request-response protocol, dealing with requests from clients and responses from servers. Participants are identified by SIP URLs. Requests can be sent through any transport protocol. SIP establishes call parameters at either end of the communication, and handles call transfer and termination.

#### **SIP** setting

Set your SIP server in the following interface. These parameters are related to registration and call.

| Status     | SIP Account         | Network       | Phone     | Administration       |                 | Admin Mode [Logout]                                       |
|------------|---------------------|---------------|-----------|----------------------|-----------------|-----------------------------------------------------------|
| SIP Settin | gs Line 1 Lin       | ne 2 Line 3   | Line 4 Li | ine 5                |                 |                                                           |
| SIP Par    | ameters             |               |           |                      |                 | Неір                                                      |
| SIP Para   | meters              |               |           |                      |                 | SIP Parameters :                                          |
| SIP T1:    |                     | 500           | MS        | Max Forward:         | 70              | These parameters are related to<br>registration and call. |
| SIP Reg l  | User Agent Name:    |               |           | Max Auth:            | 2               | NAT Terrerel                                              |
| Mark All A | AVT Packets:        | Enable 🔽      |           | RFC 2543 Call Hold:  | Enable 💌        | It is helpful for the device behind NAT.                  |
| SRTP:      |                     | Disable 💌     |           | SRTP Prefer Encryto: | AES_CM 🔽        |                                                           |
| NAT Tra    | aversal             |               |           |                      |                 | _                                                         |
| NAT Trav   | versal              |               |           |                      |                 |                                                           |
| NAT Trav   | ersal:              | Disable 🔽     |           | STUN Server Address: | stun.fwdnet.net |                                                           |
| NAT Refr   | resh Interval(sec): | 60            |           | STUN Server Port:    | 3478            |                                                           |
|            |                     |               |           |                      |                 |                                                           |
|            |                     | Save Settings | Cance     | el Changes Reboot    |                 |                                                           |

| ltem               | Descriptions                                                          |  |  |  |
|--------------------|-----------------------------------------------------------------------|--|--|--|
| SIP T1             | RFC 3261 T1 value (RTT estimate), which can range from 0 to 64 second |  |  |  |
|                    | Defaults to .5 seconds                                                |  |  |  |
| Max forward        | SIP Max Forward value, which can range from 1 to 255. Defaults to 70. |  |  |  |
| SIP Reg User Agent | User-Agent name to be used in a REGISTER request.                     |  |  |  |

| Name                | If this is not specified, the <sip agent="" name="" user=""> is also used for the RE</sip>       |  |  |
|---------------------|--------------------------------------------------------------------------------------------------|--|--|
|                     | GISTER request. Defaults to blank                                                                |  |  |
| Max Auth            | Maximum number of times (from 0 to 255) a request may be challenged.                             |  |  |
|                     | Default is 2.                                                                                    |  |  |
| Make ALL AVT        | For second dial tone, enable this item package Mark position is 1, disable                       |  |  |
| Package             | this item will be 0.                                                                             |  |  |
| RFC 254.3 Call Hold | If set to yes, unit will include c=0.0.0.0 syntax in SDP when sending a SIP                      |  |  |
|                     | re-INVITE to the peer to hold the call. If set to no, unit will not include the $\ensuremath{c}$ |  |  |
|                     | =0.0.0.0 syntax in the SDP.                                                                      |  |  |
|                     | The unit will always include a=sendonly syntax in the SDP in either case.                        |  |  |
|                     | Defaults to yes                                                                                  |  |  |
| SRTP                | Enable/Disable SRTP(Secure Real-time Transport Protocol)                                         |  |  |
| SRTP Prefer         | SRTP encryption type.                                                                            |  |  |
| Encrypt             |                                                                                                  |  |  |

# NAT setting

Set your NAT Traversal parameters in the following interface. It is helpful for the device behind NAT

| NAT Traversal                                                 |               |                          |                         |
|---------------------------------------------------------------|---------------|--------------------------|-------------------------|
| NAT Traversal<br>NAT Traversal:<br>NAT Refresh Interval(sec): | Disable 💌     | STUN Server IP:<br>Port: | stun.fwdnet.net<br>3478 |
|                                                               | Save Settings | Cancel Changes Reboot    |                         |

| Item                       | Descriptions                                                 |  |  |
|----------------------------|--------------------------------------------------------------|--|--|
|                            | Enable/Disable NAT.                                          |  |  |
| NAT Traversal              | VIP-361PE supports STUN traversal, choose "STUN" in the "NAT |  |  |
|                            | Traversal Mode" if you want traverse NAT/Firewall.           |  |  |
| STUN Server IP             | STUN server IP address, default is stun.fwdnet.net           |  |  |
| NAT Refresh Interval (sec) | the interval to refresh                                      |  |  |
| Port                       | STUN port                                                    |  |  |

# Line settings

In this webpage, users can configuration the information about SIP account1, including the following 4 parts: Basic, Audio Configuration, User and Advanced, user can program all the SIP parameters. For VIP-361PE it can support 5 lines registered.

#### Basic

Set the basic information provided by your VOIP Service Provider, such as Phone Number, Account, password, SIP Proxy and so on.

| Basic                                                                    |                      |                             |              |
|--------------------------------------------------------------------------|----------------------|-----------------------------|--------------|
| Basic Setup<br>Line Enable:<br>Proxy DNS Type:                           | Enable 💌<br>A Type 💌 | Peer To Peer:<br>VPN:       | Disable 💌    |
| Proxy and Registration<br>Domain Name:<br>SIP Server:<br>Outbound Proxy: | 192.168.100.100      | SIP Port:<br>Outbound Port: | 5060<br>5060 |
| Subscriber Information<br>Display Name:<br>Account:                      | 6588<br>6588         | Phone Number:<br>Password:  | 6588<br>•••• |

| Item           | Descriptions                                                                                                    |  |  |
|----------------|----------------------------------------------------------------------------------------------------|--|--|
| Line Enable    | Enable/Disable SIP Line                                                                                                    |  |  |
| Peer to Peer   | Enable/Disable PEER to PEER<br>If enable, SIP line will not send register request to SIP server;<br>In System Status, SIP line Status is Registered;<br>SIP-1 can make call out, but others can not call SIP line. |  |  |
| Proxy DNS Type | Choose DNS type from A Type and DNS SRV.                                                                                                    |  |  |
| Use VPN        | Enable/Disable VPN                                                                                                    |  |  |
| Domain Name    | The domain of SIP Server                                                                                                    |  |  |
| SIP Server     | The IP address of SIP Server                                                                                                    |  |  |
| SIP Port       | The port which SIP Server supports for VOIP service, default is 5060                                                                                                    |  |  |
| Outbound Proxy | Outbound Proxy IP or domain name                                                                                                    |  |  |
| Outbound Port  | Outbound Proxy's Service port                                                                                                    |  |  |
| Display Name   | The number will display in callee                                                                                                    |  |  |
| Phone Number   | Number of telephone provided by SIP Proxy                                                                                                    |  |  |
| Account        | SIP account provided by SIP Proxy                                                                                                    |  |  |
| Password       | SIP password provided by SIP Proxy                                                                                                    |  |  |

### **Audio Configuration**

Select the audio Codec you want to use ...

#### **Audio Configuration**

| Codec Setup          |           |                     |            |
|----------------------|-----------|---------------------|------------|
| Audio Codec Type 1:  | G.711U 💌  | Audio Codec Type 2: | G.711A 💌   |
| Audio Codec Type 3:  | G.729 💌   | Audio Codec Type 4: | G.722 💌    |
| Audio Codec Type 5:  | G.723 💌   | G.723 Coding Speed: | 5.3k bps 💌 |
| Packet Cycle(ms):    | 20ms 💌    |                     |            |
| Silence Supp Enable: | Disable 💌 | Echo Cancel:        | Enable 💌   |

| ltem               | Descriptions                                                   |  |  |
|--------------------|----------------------------------------------------------------|--|--|
| Audio Codec Type1  | Choose the audio codec type from G.711U, G.711A, G.722, G.729, |  |  |
|                    | G.723                                                          |  |  |
| Audio Codec Type2  | Choose the audio codec type from G.711U, G.711A, G.722, G.729, |  |  |
|                    | G.723                                                          |  |  |
| Audio Codec Type3  | Choose the audio codec type from G.711U, G.711A, G.722, G.729, |  |  |
|                    | G.723                                                          |  |  |
| Audio Codec Type4  | Choose the audio codec type from G.711U, G.711A, G.722, G.729, |  |  |
|                    | G.723                                                          |  |  |
| Audio Codec Type5  | Choose the audio codec type from G.711U, G.711A, G.722, G.729, |  |  |
|                    | G.723                                                          |  |  |
| G.723 Coding Speed | Choose the speed of G.723 from 5.3kbps and 6.3kbps             |  |  |
| Packet Cycle       | The RTP packet cycle time                                      |  |  |

# **Supplementary Services Subscription**

.

*Call Waiting* - This call feature allows your phone to accept other incoming calls during the conversation.

| Supplementary Service Subscription |           |                        |  |  |  |
|------------------------------------|-----------|------------------------|--|--|--|
| Supplementary Services             |           |                        |  |  |  |
| Call Waiting:                      | Enable 💌  |                        |  |  |  |
| Dial Prefix:                       |           | Delayed Hot Line:      |  |  |  |
| MWI Enable:                        | Disable 🐱 | Voice Mailbox Numbers: |  |  |  |

| Item                  | Descriptions                                                      |  |  |
|-----------------------|-------------------------------------------------------------------|--|--|
| Call Waiting          | Enable / Disable Call waiting.                                    |  |  |
| Call Pickup           | Enable / Disable Call Pickup.                                     |  |  |
| Delayed Hot Line      | Fill in the hotline number.                                       |  |  |
|                       | Pickup handset or press speaker/headset button, VIP-361PE will    |  |  |
|                       | dial out the hotline number automatically. Ex: xxxT4 will delay 4 |  |  |
|                       | seconds, then transfer to xxx(set to T0 will not delay.)          |  |  |
| MWI Enable            | Enable / Disable MWI (message waiting indicate).                  |  |  |
| Voice Mailbox Numbers | Fill in the voice mailbox phone number                            |  |  |

#### Advanced

IP phone make calls based on SIP accounts, IP phone can support 4 independent SIP account, and each account can be configured to different SIP server.

#### Advanced

| Advanced Setup                  |                       |                         |           |
|---------------------------------|-----------------------|-------------------------|-----------|
| Domain Name Type:               | Disable 🔽             | Carry Port Information: | Disable 👻 |
|                                 | 101                   | Register Refresh        | 2600      |
| RFC2033 Payloau(>=90);          |                       | Interval(sec):          | 3000      |
| RTP Port:                       | U<br>(=0 auto select) | Cancel Message Enable:  | Disable 🐱 |
| Prack Enable:                   | Disable 🐱             | SIP Ping Enable:        | Disable 💌 |
| Keep-alive<br>Interval(10-60s): | 15                    |                         |           |

| ltem                            | Descriptions                                                                                                    |
|---------------------------------|----------------------------------------------------------------------------------------------------|
| Domain name<br>Mode             | If or not use domain name in the SIP URI                                                                                                    |
| Carry Port<br>Information       | If or not carry Port information in the SIP URI.                                                                                                    |
| Signal Port                     | The local port of SIP protocol, default is 5060                                                                                                    |
| DTMF Type                       | Choose the DTMF type from IN_band, RFC2833 and SIP INFO.                                                                                                    |
| RFC2833 Payload<br>(>=96)       | User can use the default setting                                                                                                    |
| Register Refresh                | The interval between two normal Register messages. You can use the                                                                                                    |
| Interval                        | default setting.                                                                                                    |
| RTP Port                        | Set the port to send RTP.<br>IP Phone will select one idle port for RTP if you set "0", otherwise use<br>the value user set.                                                                                    |
| Cancel Message<br>Enable        | When you set enable, an unregistered message will be sent before registration, while you set disable, unregistered message will not be sent before registration. You should set the option for different Proxy. |
| Prack Enable                    | Enable / Disable prack.                                                                                                    |
| SIP Ping Enable                 | If this option enable, IP Phone will send SIP-PING to Server periodically instead of sending hello packet. The send interval is Keep-alive interval.                                                            |
| Keep-alive interval<br>(10-60s) | The interval that IP Phone will send an empty packet to Proxy.                                                                                                    |

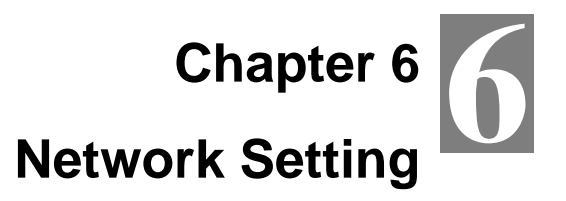

# Basic

In this item you can program all the Network parameters.

| Status                                                                                                    | SIP Account                    | Network | Phone                                                 | Administration                                   |    | Admin Mode <mark>(Logou</mark>                                                                                                    |
|----------------------------------------------------------------------------------------------------|--------------------------------|---------|-------------------------------------------------------|--------------------------------------------------|----|----------------------------------------------------------------------------------------------------|
| Basic M                                                                                                   | AC Address Clone               | VPN DI  | MZ QoS                                                |                                                  |    |                                                                                                    |
| Internet                                                                                                  | Port (WAN)                     |         |                                                       |                                                  |    | Help                                                                                                    |
| Internet F<br>Internet Co<br>DNS Type                                                                     | Port (WAN)                     | A<br>M  | utomatic Cor<br>Ianual 💌                              | nfiguration - DHCP 💌                             | ]  | Internet Port (WAN):<br>Static IP - Set the IP Address, Subnet<br>Mask and Default Gateway that you<br>have gotten from you ISP provider. |
| Primary DN<br>Second DN                                                                                   | S<br>S                         |         | 168 . 99<br>168 . 99                                  | 5. <u>1</u> . <u>1</u><br>5. <u>1</u> . <u>2</u> |    | DHCP - You will get an IP<br>Address,Subnet Mask and Default<br>Gateway from some DHCP Server.                                            |
| PC Port(                                                                                                  | LAN)                           |         |                                                       |                                                  |    | PPPoE - Set the PPPoE Account and                                                                                                    |
| PC Port(La                                                                                                | AN)                            |         |                                                       |                                                  |    | from your ISP provider.                                                                                                    |
| PC Port Col<br>Local IP Ad<br>Subnet Mas                                                                  | nnection Type<br>dress:<br>sk: | N<br>2  | AT 🔽<br>192. 160<br>55.255.255.1                      | 3. 10. 1<br>0 💙                                  |    | PC Port(LAN):<br><i>N4T</i> - The product will be same as a<br>router.                                                                    |
| Bridge         The LAN port is same as           Network Address Server Settings (DHCP)         WAN port. |                                |         | <i>Bridge</i> - The LAN port is same as the WAN port. |                                                  |    |                                                                                                    |
| Local DHCP<br>Start IP Ad<br>Number of                                                                    | ' Server<br>dress<br>Address   | E       | nable 💌<br>192. 160<br>253                            | 3. 10. 2                                         |    | DHCP Server - It will assign the IP<br>Addressed set here to devices that<br>connect to the LAN port.                                     |
| Client Lease<br>Primary DN<br>Second DN                                                                   | s                              |         | 48 Hr(1<br>219, 14<br>219, 14                         | 0 means one day).<br>1, 136, 10<br>1, 140, 10    |    | <i>Number of Address</i> - You may limit the<br>number of addresses your router<br>hands out.                                             |
|                                                                                                    |                                | Save    | Cancel                                                | Changes Reb                                      | ot |                                                                                                    |

### Internet Port (WAN)

#### Internet Port WAN (Static IP)

| Static IP         |
|-------------------|
| 192. 168. 20. 104 |
| 255. 255. 255. 0  |
| 192. 168. 20. 1   |
| 202. 96. 134. 33  |
| 202, 96, 128, 86  |
|                   |

| ltem                        | Descriptions                          |  |  |
|-----------------------------|---------------------------------------|--|--|
| Internet Connection<br>Type | Choose Static IP.                     |  |  |
| IP Address                  | The IP address of Internet port       |  |  |
| Subnet Mask                 | The subnet mask of Internet port.     |  |  |
| Default Gateway             | The default gateway of Internet port. |  |  |
| Primary DNS                 | The primary DNS of Internet port.     |  |  |
| Second DNS                  | The second DNS of Internet port.      |  |  |
| Internet Connection<br>Type | Choose Static IP.                     |  |  |

#### Internet Port WAN (DHCP)

Internet Port (WAN)

| Internet Port (WAN)<br>Internet Connection Type | Automatic Configuration - DHCP |
|-------------------------------------------------|--------------------------------|
| DNS Type                                        | Manual                         |
| Primary DNS                                     | 202. 96. 134. 33               |
| Second DNS                                      | 202. 96. 128. 86               |

| Item                | Descriptions                                                      |  |
|---------------------|-------------------------------------------------------------------|--|
| Internet Connection | Choose Automatic Configuration-DHCP.                              |  |
| Туре                |                                                                   |  |
|                     | Choose DNS type from Manual and Automatic                         |  |
|                     | 1. In Manual: user should set the Primary DNS and Second DNS      |  |
| DNS type            | manually.                                                         |  |
|                     | 2. In Automatic: IP Phone will get the Primary DNS and Second DNS |  |
|                     | from DHCP Server automatically.                                   |  |

#### Internet Port WAN (PPPoE)

#### Internet Port (WAN)

| Internet Port (WAN) Internet Connection Type | PPPoE            |
|----------------------------------------------|------------------|
| PPPoE Account                                |                  |
| PPPoE Password                               |                  |
| MTU:                                         | 1500             |
| MRU:                                         | 1500             |
| PPPoE Auto Dial:                             | Enable 💌         |
| DNS Type                                     | Manual           |
| Primary DNS                                  | 202. 96. 134. 33 |
| Second DNS                                   | 202. 96. 128. 86 |

| Item                | Descriptions                                                       |  |  |
|---------------------|--------------------------------------------------------------------|--|--|
| Internet Connection | Choose PPPoF                                                       |  |  |
| Туре                |                                                                    |  |  |
| PPPoE Account       | Fill in the PPPoE account which get from Internet Service Provider |  |  |
| PPPoE Password      | Fill in the PPPoE account get from Internet Service Provider       |  |  |
| PPPoE Auto-Dial     | Enable / Disable PPPoE Auto-Dial.                                  |  |  |
| DNS Type            | Choose DNS type from Manual and Automatic                          |  |  |
|                     | 1. In Manual: user should set the Primary DNS and Second DNS       |  |  |
|                     | manually.                                                          |  |  |
|                     | 2. In Automatic: IP Phone will get the Primary DNS and Second DNS  |  |  |
|                     | from DHCP Server automatically.                                    |  |  |
| Primary DNS         | The primary DNS of Internet port.                                  |  |  |
| Second DNS          | The second DNS of Internet port.                                   |  |  |

# PC Port(LAN)

Support Three mode disable,NAT, Bridge mode

| PC Port(LAN)            |                  |
|-------------------------|------------------|
|                         |                  |
| PC Port(LAN)            |                  |
| PC Port Connection Type | NAT              |
| Local IP Address:       | 192. 168. 252. 1 |
| Subnet Mask:            | 255.255.255.0    |

| ltem             | Descriptions                                                           |
|------------------|------------------------------------------------------------------------|
|                  | Choose the PC port connection type from disable, NAT and Bridge.       |
|                  | <i>NAT</i> - The product will be same as a router.                     |
| PC Port          | Bridge - The LAN port is same as the WAN port                          |
| Connection Type  | Disable - PC port switch to NAT mode, but Internet port and PC port    |
|                  | can't communication to each other.(The device behind the PC port still |
|                  | can connect to each other)                                             |
| Local IP Address | Set the IP address of PC port.                                         |
|                  | Efficient when user choose NAT.                                        |
| Subret Meek      | Set the subnet mask of PC port.                                        |
|                  | Efficient when user choose NAT.                                        |

### Network Address Server Settings (DHCP)

Support Three mode disables, NAT, Bridge mode,

DHCP Server - It will assign the IP Addressed set here to devices that connect to the LAN port.

Number of Address - You may limit the number of addresses your router hands out.

#### Network Address Server Settings (DHCP)

| Local DHCP Server         | Enable 💌                                                                                                    |
|---------------------------|----------------------------------------------------------------------------------------------------|
| Start IP Address          | 192, 168, 252, 2                                                                                                    |
| Number of Address         | 253                                                                                                    |
| Climit Lange Time         |                                                                                                    |
| Client Lease Time         | 48 Hr(0 means one day).                                                                                                    |
| Primary DNS               | 48 Hr(0 means one day).<br>219, 141, 136, 10                                                                                                    |
| Primary DNS<br>Second DNS | 48         Hr(0 means one day).           219         141         136         10           219         141         136         10           219         141         140         10 |

| Item              | Descriptions                                                              |  |
|-------------------|---------------------------------------------------------------------------|--|
| Local DHCP        | Enable / Disable DHCP Server.                                             |  |
| Server            | If PC port is not in NAT mode, user can not enable DHCP server.           |  |
|                   | The starting IP address which IP phone will attribute to clients.         |  |
| Start ID Address  | Note: The Network Sect of DHCP Server Start Address should be the         |  |
| Start IF Address  | same with the one that VIP-361PE's PC port.                               |  |
|                   | Generally speaking, you can use the default setting.                      |  |
| Number of         | Number of IP address will distribute to clients.                          |  |
| Address           |                                                                           |  |
| Client Lesse Time | The interval of DHCP will send request to continue in period of validity. |  |
| Client Lease Time | Unit is hour.                                                             |  |
| Brimary DNS       | Primary DNS that DHCP Server will distribute.                             |  |
|                   | You can use the default setting.                                          |  |

| Secondary DNS | Secondary DNS that DHCP Server will distribute.<br>You can use the default setting. |  |
|---------------|-------------------------------------------------------------------------------------|--|
| Local DHCP    | Enable / Disable DHCP Server.                                                       |  |
| Server        | If PC port is not in NAT mode, user can not enable DHCP server.                     |  |

# MAC Address Clone

MAC Address Clone: Some ISPs will require you to register your MAC address. If you do not wish to re-register your MAC address, you can have the router clone the MAC address that is registered with your ISP.

| MAC Address Clone           |                                                      |
|-----------------------------|------------------------------------------------------|
| MAC Clone<br>Clone WAN MAC: | 00: 00: 00: 00: 00: 00<br>Get Current PC MAC Address |
|                             | Save Settings Clear Reboot                           |

| ltem           | Descriptions                                                               |  |  |
|----------------|----------------------------------------------------------------------------|--|--|
| MAC Clone      | MAC is the hardware address of network equipment. Sometimes,               |  |  |
|                | network providers may bind network account with the network                |  |  |
|                | equipment's MAC address. So you may not pass the provider's                |  |  |
|                | authentication when you use a new VIP-361PE. In this case, you can         |  |  |
|                | use MAC Clone to copy your PC's MAC address to VIP-361PE's                 |  |  |
|                | Internet port.                                                             |  |  |
|                | MAC is an important parameter for network equipments, so you should        |  |  |
|                | make sure that the MAC is right, in order to prevent to make VIP-361PE     |  |  |
|                | unusable.                                                                  |  |  |
|                | You can login VIP-361PE's Web via PC port if you are incautious to         |  |  |
|                | make it wrong. And then cloning the right MAC or resume the default        |  |  |
|                | settings.                                                                  |  |  |
| MAC Clone Step | Step 1 Press Get Current PC MAC Address button to get the PC's MAC address |  |  |
|                | Step 2 Press Save Settings to save the changes                             |  |  |
|                | Step 3. Press Clear to cancel MAC address clone.                           |  |  |
|                | Step 4. Press Reboot to reboot VIP-361PE.                                  |  |  |

# VPN

A Virtual Private Network (VPN) is the extension of a private network that encompasses links across shared or public networks like the Internet. In short, by VPN technology, you can send data between two computers across a shared or public network in a manner that emulates the properties of a point-to-point private link.

| VPN | Set | tings |
|-----|-----|-------|
|-----|-----|-------|

| Administration<br>VPN Enable: | РРТР    |
|-------------------------------|---------|
| Initial Service IP:           | 0.0.0.0 |
| Initial Service Port:         | 80      |
| User Name:                    | d1      |
| Password:                     | d1      |
| Route Strategy:               | All     |

| Item               | Descriptions                                         |  |  |
|--------------------|------------------------------------------------------|--|--|
|                    | Enable / Disable VPN.                                |  |  |
| VPN Enable         | And user can choose the VPN mode from PPTP and L2TP. |  |  |
| Initial Service IP | VPN server IP address.                               |  |  |
| Initial Service    | VPN server port.                                     |  |  |
| Port               |                                                      |  |  |
| User Name          | The user name for authentication.                    |  |  |
| Password           | Password for authentication.                         |  |  |
| Route Strategy     | Choose route mode from All or SIP.                   |  |  |

# DMZ

Enabling this option will expose the specified host to the Internet. All ports between the DMZ Start Port and the DMZ End Port will be accessible from the Internet.

| Status SIP Ac      | ount Network  | Phone     | Administration |       |  | Admin Mode (Logout)                                                               |
|--------------------|---------------|-----------|----------------|-------|--|-----------------------------------------------------------------------------------|
| Basic MAC Addres   | s Clone VPN D | MZ QoS    |                |       |  |                                                                                   |
| Demilitarized 2    | one (DMZ)     |           |                |       |  | Нејр                                                                              |
| DMZ                |               |           |                |       |  | DMZ:                                                                              |
| Use DMZ            | ſ             | Disable 💌 |                |       |  | Enabling this option will expose the<br>specified host to the Internet. All ports |
| DMZ Host IP Addres | 5             |           |                |       |  | between the DMZ Start Port and the<br>DMZ End Port will be accessible from        |
| DMZ Start Port     |               | 1024      |                |       |  | the Internet.                                                                     |
| DMZ End Port       |               | 2024      |                |       |  |                                                                                   |
|                    |               |           |                |       |  |                                                                                   |
|                    | Save Settin   | gs Car    | cel Changes Re | eboot |  |                                                                                   |

| Item                                                                                            | Descriptions                   |  |  |
|-------------------------------------------------------------------------------------------------|--------------------------------|--|--|
| Use DMZ                                                                                         | Enable / Disable DMZ           |  |  |
| DMZ Host IP                                                                                     | act the ID address of DMZ heat |  |  |
| Address                                                                                         |                                |  |  |
| DMZ Start Port                                                                                  | set the start port of DMZ host |  |  |
| DMZ End Port                                                                                    | set the end port of DMZ host   |  |  |
| DMZ Example:                                                                                    |                                |  |  |
| For example, the DMZ computer's IP is "192.168.1.2", "DMZ start port" and "DMZ end port" is 20  |                                |  |  |
| and 1023. The DMZ function is that DMZ computer can get the requests from the ports (20 to 1023 |                                |  |  |
| of VIP-361PE's Internet port.                                                                   |                                |  |  |

# QoS

Layer 3 QoS: Set the IP TOS value of SIP and RTP Packets.

Layer 2 Qos: Set the value of 802.1Q and 802.1p priority

| Status SIP Account                | Network Phone Administration        | Admin Mode (Logou)                                              |
|-----------------------------------|-------------------------------------|-----------------------------------------------------------------|
| Basic MAC Address Clon            | e VPN DMZ <mark>QoS</mark>          |                                                                 |
| QoS Settings                      |                                     | Help                                                            |
| Layer 3 QoS<br>SIP QoS<br>RTP QoS | 0                                   | Layer 3 QoS:<br>Set the IP TOS value of SIP and RTP<br>Packets. |
| Data QoS                          | 0                                   | Layer 2 Qos:<br>Set the value of 802.10 and 802.10              |
| 802.1Q/VLAN ID<br>802.1p PRI      | 0                                   | priority.                                                       |
|                                   | Save Settings Cancel Changes Reboot |                                                                 |

| ltem                                                                          | Descriptions                                                                                                    |
|-------------------------------------------------------------------------------|----------------------------------------------------------------------------------------------------|
| Some ISP supply QoS s<br>Voice application. You o<br>connect with them if you | ervices. The QoS services can make the best of improving the quality of can get the settings from the ISP if they supply QoS services. Please need it. |

# Chapter 7 7 Phone Configurations

User can configuration volume, call forward, multi-functional key, dial plan, phonebook and call log.

## Performance

User can configuration the value of ring volume, speakerphone volume, handset volume and so on.

#### Volume

Volume Settings - Adjust the input gain or the volume of handset/speaker/ring

Preference

| Volume Settings     |     |                            | 7 |
|---------------------|-----|----------------------------|---|
| Handset Input Gain: | 5 💌 | Speakerphone Input Gain: 5 |   |
| Handset Volume:     | 5 💌 | Speaker Volume: 5          |   |
| Ringer Volume:      | 5 💌 |                            |   |

| Items                      | Description                                 |
|----------------------------|---------------------------------------------|
| Handset Input<br>Gain      | Adjust the handset input gain from 0-7      |
| Handset Volume<br>Gain     | Adjust the output gain from 0-7             |
| Speakerphone Input<br>Gain | Adjust the speakerphone input gain from 0-7 |
| Speaker Volume             | Adjust the speaker volume form 0-7          |
| Ringer Volume              | Adjust the ringer volume form 0-7.          |

# Regional

Modification the Tone type and tone parameters.

| Regional              |                            |
|-----------------------|----------------------------|
| Tone Type:            | USA                        |
| Dial Tone             |                            |
| Busy Tone             |                            |
| Off Hook Warning Tone |                            |
| Ring Back Tone        |                            |
| Call Waiting Tone     |                            |
| Min Jitter Delay(ms): | 0 Max Jitter Delay(ms): 80 |
| Ringing Time(Sec):    | 60                         |
|                       |                            |

| Items                  | Description                                                            |
|------------------------|------------------------------------------------------------------------|
|                        | Choose tone type form China, US, Hong Kong and KRBeside                |
| Tone Type              | Custom item the other tone type already define in the system.          |
| Min litter Deleve (me) | The Min value of VIP-361PE's jitter delay, VIP-361PE's jitter is an    |
| Min Jitter Delay (ms)  | adaptive jitter mechanism.                                             |
|                        | The Max value of VIP-361PE's jitter delay, VIP-361PE's jitter is an    |
| Max Jitter Delay (ms)  | adaptive jitter mechanism.                                             |
| Hook-On Tone Delay     | How long VIP-361PE will delay to sound hook-on tone when call party    |
| (sec)                  | end call.                                                              |
| Ringing Time(Sec)      | How long VIP-361PE will ring.                                          |
| Busy Tone              | Before the busy tone VIP-361PE will send the delay tone (like di,di.), |
| Delay(Sec)             | this parameter defind how long the delay tone is.                      |

### **Call Forward**

Call Forward - This feature allows you to forward an incoming call to another phone number.

| Call Forward       |                    |    |
|--------------------|--------------------|----|
| All Forward:       | Busy Forward:      |    |
| No Answer Forward: | No Answer Timeout: | 20 |

| Items             | Description                                                          |  |
|-------------------|----------------------------------------------------------------------|--|
|                   | The phone number which will be forwarded to.                         |  |
| All Forward       | IP Phone will forward all calls to the phone number immediately when |  |
|                   | there is an incoming call.                                           |  |
| Busy Forward      | The phone number which will be forwarded to when line is busy.       |  |
|                   | The phone number which will be forwarded to when there's no answer   |  |
| NO ANSWER FORWARD | at your phone.                                                       |  |
| No Answer Timeout | The seconds to delay forwarding calls, if there is no answer at your |  |
|                   | phone.                                                               |  |

#### Miscellaneous

Auto Answer - All the incoming calls will be put through automatically.

| Miscellaneous  |           |                       |             |
|----------------|-----------|-----------------------|-------------|
| Auto Answer:   | Disable 💌 |                       |             |
| Dial Time Out: |           | Call Immediately Key: | # 💌         |
| ICMP Ping:     | Disable - | Handsfree Key Mode:   | Handsfree 💌 |

| ltems                | Description                                                              |  |
|----------------------|--------------------------------------------------------------------------|--|
|                      | Enable / Disable auto answer. If enable, VIP-361PE will auto answer all  |  |
| Auto Answer          | incoming call immediately.                                               |  |
| Dial Time Out        | How long VIP-361PE to sound dial out tone when VIP-361PE dialing         |  |
| Diai Time Out        | number.                                                                  |  |
| Call Immediately Key | Choose call immediately key form * or #.                                 |  |
|                      | Enable / Disable ICMP Ping.                                              |  |
| ICMP Ping            | If enable this option, VIP-361PE will ping the SIP Server every interval |  |
|                      | time, otherwise, It will send "hello" empty packet to the SIP Server.    |  |
| Handsfree Key        | Change the hands free key made from hands free and hands t               |  |
| Mode                 | Choose the hands free key mode from hands free and headset.              |  |

# Multi-Functional Key

In here user can program the Multi-Function Key like Speed dail, BLF, Shortcut Key, Call Pick up

| Call Log                                                      |
|---------------------------------------------------------------|
|                                                               |
| Help                                                          |
| <b>Speed Dial:</b><br>You can configure the key as simplified |
| e Expansion Pickup Code you to easily access the most         |
| Trequently dialed numbers.                                    |
| BLF:                                                          |
| The button can be configured Busy                             |
| account. This feature must be                                 |
| supported by the sip server.                                  |
| Shortcut Keys:                                                |
| Shortcut Keys are predefined shortcut                         |
| to phone and call functions.                                  |
|                                                               |
|                                                               |
|                                                               |
|                                                               |
| ✓                                                             |
|                                                               |
|                                                               |
| ✓                                                             |
|                                                               |
|                                                               |
|                                                               |
|                                                               |
|                                                               |

| Items                                                                                    | Description                                                                                    |  |  |
|------------------------------------------------------------------------------------------|------------------------------------------------------------------------------------------------|--|--|
| Program Step:                                                                            |                                                                                                |  |  |
| Step 1.Choose one cur                                                                    | Step 1.Choose one current key board to configuration from Basic Board, Expansion Board 1,      |  |  |
| Expansion Board 2, Exp                                                                   | Expansion Board 2, Expansion Board 3, Expansion Board 4, Expansion Board 5 and Expansion       |  |  |
| Board 6.                                                                                 |                                                                                                |  |  |
| Step 2.Choose one Exp Key from Exp Key 1 to Exp Key 20.                                  |                                                                                                |  |  |
| Step 3.Choose one fun                                                                    | Step 3.Choose one function type from speed dial, BLF, shortcut key, call pickup and call park. |  |  |
| Step 4.Set the other corresponding parameters.                                           |                                                                                                |  |  |
| Step 5.Press Save Settings button to save changes, press Cancel Changes button to cancel |                                                                                                |  |  |
| changes.                                                                                 |                                                                                                |  |  |

#### Adding speed dial:

Speed Dial: You can configure the key as simplified speed dial key. This key function allows you to easily access the most frequently dialed numbers.

- 1. Choose one Exp Key to configuration
- 2. Select the speed dial from the drop down list
- 3. Choose the Line from auto (the first line registered), line1, line2, line3, line 4 and line 5
- 4. Fill the phone number in Expansion
- 5. Press Save Settings to save changes and you can see the status of corresponding LED is

solid green.

6. Press Reboot button to make changes effective.

If set properly, press the corresponding key to make call immediately, and the status of LED is solid red.

#### Adding BLF:

BLF: The button can be configured Busy Line Field function with specified account. This feature must be supported by the sip server.

- 1) Choose one Exp Key to configuration
- 2) Select the BLF from the drop down list
- 3) Choose the Line from line1, line2, line3, line 4 and line 5.
- 4) Fill the monitored phone number in Expansion
- 5) Fill the pickup code in Pickup Code if user wants to pickup the call when there is a new call coming in monitored phone.
- 6) Press Save Settings to save changes and you can see the status of corresponding LED is

solid green.

7)

Press Reboot button to make changes effective.

#### Adding shortcut key:

Shortcut Keys: Shortcut Keys are predefined shortcuts to phone and call functions.

- 1. Choose one Exp Key to configuration
- 2. Select the shortcut key from the drop down list
- 3. Select the mode from the phonebook, call history, text message, volume+, volume- and login/logout in the drop down list.

| 4. | Press Save Settings to save changes and you can see the status of corresponding LED is     |  |  |  |
|----|--------------------------------------------------------------------------------------------|--|--|--|
|    | solid green.                                                                               |  |  |  |
| 5. | Press Reboot button to make changes effective.                                             |  |  |  |
| 6. | If set properly, press the corresponding button to access to phonebook, call history, text |  |  |  |
|    | message, volume+, volume- and login/logout menu directly.                                  |  |  |  |
|    |                                                                                            |  |  |  |
| A  | dding call park:                                                                           |  |  |  |
| 1. | Choose one Exp Key to configuration                                                        |  |  |  |
| 2. | Select the Call Park from the drop down list in type                                       |  |  |  |
| 3. | Choose the Line from line1, line2, line3, line 4 and line 5.                               |  |  |  |
| 4. | Fill the pickup extension code in Expansion                                                |  |  |  |
| 5. | Press Save Settings to save changes and you can see the status of corresponding LED is     |  |  |  |
|    | solid green.                                                                               |  |  |  |
| 6  | 6. Press Reboot button to make changes effective.                                          |  |  |  |

| Dial Plan            |                                     |
|----------------------|-------------------------------------|
| Dial Plan            |                                     |
| General<br>Dial Plan | Disable 💌                           |
| No. Line             | Digit Map Action Move Up Move Down  |
| Line                 | Line 1 💌                            |
| Digit Map            |                                     |
| Action               | Deny                                |
|                      | OK Cancel                           |
|                      | Save Settings Cancel Changes Reboot |

| Items     | Description                                                     |  |
|-----------|-----------------------------------------------------------------|--|
| Dial Plan | Enable / Disable dial rule.                                     |  |
| Line      | Choose the call mode from line1, line2, line3, line4 and line5. |  |

| Digit Map | Fill in the sequence used to match input number                     |  |
|-----------|---------------------------------------------------------------------|--|
|           | The syntactic, please refer to the following Dial Plan Syntactic    |  |
|           | Choose the dial plan mode from Deny and Dial Out.                   |  |
| Action    | Deny means VIP-361PE will reject the matched number, while Dial Out |  |
|           | means VIP-361PE allow dial out the matched number.                  |  |
| Move Up   | Press it to move up.                                                |  |

| l                    | Dial                      | Plan   |                                 |          |          |                       |  |
|----------------------|---------------------------|--------|---------------------------------|----------|----------|-----------------------|--|
| General<br>Dial Plan |                           | ral —  | Disable 💌                       |          |          |                       |  |
|                      | No.                       | Line   | Digit Map                       | Action   | Move Up  | Move Down             |  |
|                      | 1                         | Line 1 | <9:010>2010110                  | Dial Out | $\land$  | $\checkmark$          |  |
|                      | 2                         | Line2  | <5,:><:241333>8101              | Dial Out | •        | $\mathbf{\mathbf{v}}$ |  |
|                      | 3                         | Line3  | <[4-6]:>22x<:333>               | Dial Out | $\wedge$ | $\checkmark$          |  |
|                      | 4                         | Line4  | <9,8,:>711                      | Dial Out |          | $\mathbf{\vee}$       |  |
|                      | 5                         | Line5  | <[2-5],:5>622.                  | Deny     | $\wedge$ | $\checkmark$          |  |
|                      | ine<br>Jigit Ma<br>Action | p      | Line 1 💌<br>Deny 💌<br>OK Cancel |          |          |                       |  |
|                      |                           |        | Save Settings Cancel Changes    | Reboot   |          |                       |  |

| Items                                                 | Description           |  |  |
|-------------------------------------------------------|-----------------------|--|--|
| Adding one dial plan:                                 | Adding one dial plan: |  |  |
| Step 1. Enable Dial Plan                              |                       |  |  |
| Step 2. Click Add button, and the configuration table |                       |  |  |
| Step 3. Fill in the value of parameters.              |                       |  |  |
| Step 4.Press OK button to end configuration.          |                       |  |  |
| Step 5. Press Save Settings button to save changes.   |                       |  |  |
| Editing one dial plan:                                |                       |  |  |

| Step 1. Enable Dial plan                                 |
|----------------------------------------------------------|
| Step 2. Choose one dial plan                             |
| Step 3. Click Edit button, and the configuration table   |
| Step 4. Change the value of parameters.                  |
| Step 5.Press OK button to end configuration.             |
| Step 6. Press Save Settings button to save changes.      |
| Deleting one dial plan:                                  |
|                                                          |
| Step 1. Enable Dial plan                                 |
| Step 1. Enable Dial plan<br>Step 2. Choose one dial plan |

### **Dial Plan Syntactic**

| Items                              | Description                                                                                                    |  |
|------------------------------------|----------------------------------------------------------------------------------------------------|--|
| 0 1 2 3 4 5 6 7 8 9 * #            | Legal characters                                                                                                    |  |
| x                                  | Lowercase letter x stands for one legal character                                                                                                    |  |
| [sequence]                         | To match one character form sequence.<br>For example:<br>1.[0-9]: match one digit form 0 to 9<br>2.[23-5*]: match one character from 2 or 3 or 4 or 5 or *                                                                                                    |  |
| х.                                 | Match to x <sup>0</sup> , x <sup>1</sup> , x <sup>2</sup> , x <sup>3</sup> x <sup>n</sup><br>For example:<br>"01.": can match "0", "01", "011", "0111",, "01111"                                                                                                    |  |
| <dialed: substituted=""></dialed:> | Replace dialed with substituted.<br>For example :<br><8:1650>123456 : input is "85551212", output is "16505551212"                                                                                                    |  |
| х,у                                | Make outside dial tone after dialing "x", stop until dialing character "y"<br>For example :<br>"9,1xxxxxxxxx":VIP-361PE make outside dial tone after inputting "9",<br>stop tone until inputting "1"<br>"9,8,010x": make outside dial tone after inputting "9", stop tone until<br>inputting "0" |  |
| т                                  | Set the delayed time.<br>For example:<br>"<9:111>T2": VIP-361PE will dial out the matched number "111" after 2<br>seconds.                                                                                                    |  |

| Dial Plan            |                      |                |           |         |
|----------------------|----------------------|----------------|-----------|---------|
| General<br>Dial Plan | Enable 💌             |                |           |         |
| No. Line             | Digit Map            | Action Move Up | Move Down |         |
| 1 Line1              | <:010>#12<#:%23>2    | Dial Out 🛛 📩   |           | )       |
| 2 Line2              | <5,:><:241333>8101   | Dial Out       |           | D       |
| 3 Line3              | <[4-5]:>22xxxx<:333> | Dial Out  ٨    |           | Ъ       |
| 4 Line4              | <2-3,:5:>622.        | Dial Out       |           | Dı      |
| 5 Line5              | 777x.8               | Deny 🔨         |           |         |
| mple 1               |                      |                |           | Examp   |
| ample 2              | Example 5            |                | Exa       | ample 4 |

| Items                       | Description                                                                     |
|-----------------------------|---------------------------------------------------------------------------------|
| Example 1                   |                                                                                 |
| If user dials #12#2, VIP    | -361PE will call 010#12%232 immediately.                                        |
|                             |                                                                                 |
| Example 2                   |                                                                                 |
| If user dials 5,8101, VI    | P-361PE will call 2413338101 immediately,                                       |
| And VIP-361PE will ma       | ke outside dial tone after inputting "5", stop tone until inputting "8".        |
| Example 3                   |                                                                                 |
| If user dials 422xxxx or    | 522xxxx VIP-361PE will call 22xxxx333 immediately                               |
|                             |                                                                                 |
| Example 4                   |                                                                                 |
| If user dials 2,622 or 2,   | 6222 or 2,62222 or 2.622222 or 3.622222,                                        |
| VIP-361PE will call 562     | 22 or 56222 or 562222 or $5622222$ or $5622222$ immediately.                    |
| And VIP-361PE will ma       | ke outside dial tone after inputting "2" or "3", stop tone until inputting "6". |
| Example 5                   |                                                                                 |
| If user dials $777 x 8$ , v | /IP-361PE will reject the phone number out.                                     |

# Phonebook

## Phonebook

The list Show all the directory entries. Please click "Save Settings" button to save this list after you edit or add an item.

| Name   |           |
|--------|-----------|
| Number |           |
|        | OK Cancel |

| Items  | Description            |
|--------|------------------------|
| Name   | Input the name         |
| Number | Input the phone number |

| Phor  | Phonebook |            |                            |          |  |  |
|-------|-----------|------------|----------------------------|----------|--|--|
| Index | Name      |            | Number                     |          |  |  |
| 1     | amm       |            | 111                        |          |  |  |
| 2     | bob       |            | 112                        |          |  |  |
| 3     | tom       |            | 113                        | <b>~</b> |  |  |
| 4     | alice     |            | 114                        |          |  |  |
| 5     | lily      |            | 115                        |          |  |  |
| 6     | arice     |            | 116                        |          |  |  |
| 7     | jon       |            | 117                        |          |  |  |
| 8     | wic       |            | 118                        |          |  |  |
| 9     | wali      |            | 119                        |          |  |  |
| 10    | luce      |            | 120                        |          |  |  |
| <     |           | IIII       |                            | >        |  |  |
|       | Edit      | Add Delete | Move to blacklist Download |          |  |  |

| Items                                                 | Description            |  |  |
|-------------------------------------------------------|------------------------|--|--|
| Adding one phone bo                                   | Adding one phone book: |  |  |
| Step 1. Click Add button, and the configuration table |                        |  |  |
| Step 2. Fill in the value of parameters.              |                        |  |  |
| Step 3. Press OK button to end configuration.         |                        |  |  |
| Step 4. Press Save Settings button to save changes.   |                        |  |  |
|                                                       |                        |  |  |
| Editing one phone book:                               |                        |  |  |

Step 1. Choose one phone book

Step 2. Click Edit button, and the configuration table

Step 3. Change the value of parameters.

Step 4. Press OK button to end configuration.

Step 5. Press Save Settings button to save changes.

#### Deleting one phone book:

Step 1. Choose one phone book

Step 2. Click Delete button to delete the phone book

#### Move one phone book to Black list:

Step 1. Choose one phone book

Step 2. Click Move to blacklist button to delete the phone book

#### **Black List**

Calls from this list can not get through.

| Name   |           |
|--------|-----------|
| Number |           |
|        | OK Cancel |

| Items  | Description            |  |
|--------|------------------------|--|
| Name   | Input the name         |  |
| Number | Input the phone number |  |

#### Black List

| Index | Name | Number |  |
|-------|------|--------|--|
| 1     | k    | 122    |  |
| 2     | w    | 123    |  |
| з     | q    | 124    |  |
| 4     | r    | 125    |  |

| Name   |                                     |
|--------|-------------------------------------|
| Number |                                     |
|        | OK Cancel                           |
|        | Save Settings Cancel Changes Reboot |

| Items                                                | Description                                              |  |  |  |
|------------------------------------------------------|----------------------------------------------------------|--|--|--|
| Adding one Black Lis                                 | Adding one Black List:                                   |  |  |  |
| Step 1. Click Add butto                              | on, then the configuration table.                        |  |  |  |
| Step 2. Fill in the value                            | of parameters.                                           |  |  |  |
| Step 3. Press OK butto                               | on to end configuration.                                 |  |  |  |
| Step 4. Press Save Se                                | ttings button to save changes.                           |  |  |  |
|                                                      |                                                          |  |  |  |
|                                                      |                                                          |  |  |  |
| Editing one Black Lis                                | t:                                                       |  |  |  |
| Step 1. Choose one bla                               | ack list                                                 |  |  |  |
| Step 2. Click Edit butto                             | n, and the configuration table                           |  |  |  |
| Step 3. Change the value of parameters.              |                                                          |  |  |  |
| Step 4. Press OK button to end configuration.        |                                                          |  |  |  |
| Step 5. Press Save Settings button to save changes.  |                                                          |  |  |  |
|                                                      |                                                          |  |  |  |
| Deleting one Black Li                                | st:                                                      |  |  |  |
| Step 1. Choose one black list                        |                                                          |  |  |  |
| Step 2. Click Delete button to delete the black list |                                                          |  |  |  |
| Moving one Black List to phonebook:                  |                                                          |  |  |  |
| Step 1. Choose one black list                        |                                                          |  |  |  |
| Step 2. Click Move to                                | phonebook button to move the black list to the phonebook |  |  |  |

# Call Log

To view the call log information such as redial list (incoming call), answered call and missed call

| Status    | SIP Account Ne         | twork Phone Ad      | dministration |          |  |
|-----------|------------------------|---------------------|---------------|----------|--|
| Preferenc | e Multi-Functional Key | Dial Plan Phonebook | Call Log      |          |  |
| Redia     | l List                 |                     |               |          |  |
| Index     | Name                   | Number              | Start Time    | Duration |  |
| 1         | 1002                   | 1002                | 09/02 17:54   | 00:00:23 |  |
| 2         | 1002                   | 1002                | 09/02 17:40   | 00:00:44 |  |
| 3         | 1002                   | 1002                | 09/02 17:33   | 00:01:12 |  |
| 4         | 1001                   | 1001                | 09/02 16:03   | 00:00:08 |  |
| 5         | 6                      | 6                   | 09/02 15:56   | 00:00:00 |  |
| 6         | *13                    | *13                 | 09/02 15:09   | 00:00:04 |  |
| 7         | 1001                   | 1001                | 09/02 15:07   | 00:00:43 |  |
| 8         | 1001                   | 1001                | 09/02 15:03   | 00:00:29 |  |

| Answ  | Answered Calls |        |             |          |  |
|-------|----------------|--------|-------------|----------|--|
| Index | Name           | Number | Start Time  | Duration |  |
| 1     | 1002           | 1002   | 09/02 17:56 | 00:00:33 |  |
| 2     | 1001           | 1001   | 09/02 17:54 | 00:00:39 |  |
| 3     | 1001           | 1001   | 09/02 16:03 | 00:00:16 |  |
| 4     | 1001           | 1001   | 09/02 15:04 | 00:00:45 |  |

# Chapter 8 VoIP IP Phone Administration

In this item; can configuration the Time/Date, password, web access, system log and so on

### Management

In this page can configuration the value of Time/Date, password, web access, and system log and so on

#### **Time/Date**

| Items                              | Description                                                                |
|------------------------------------|----------------------------------------------------------------------------|
| NTP Server                         | Fill in the NTP server IP address or Domain name                           |
| Time Zone                          | Choose the time zone                                                       |
| Manual Time                        | Adjust time by manual                                                      |
| Alarm Enable                       | If or not enable alarm                                                     |
| Alarm Time                         | Set alarm time                                                             |
| Daylight Saving<br>Time            | If or not enable daylight saving time.                                     |
| Offset                             | Offset time, "-60" means advancing 60miniter, "60" means delaying 60minite |
| Start Month                        | Choose starting month                                                      |
| Start Day of Week                  | Choose starting day                                                        |
| Start Day of Week<br>Last in Month | Choose starting week                                                       |
| Start Hour of Day                  | Choose starting hour                                                       |
| Stop Month                         | Choose stopping month                                                      |
| Stop Day of Week                   | Choose stopping day                                                        |
| Stop Day of Week<br>Last in Month  | Choose stopping week                                                       |
| Stop Hour of Day                   | Choose stopping the function hour                                          |

#### Time/Date Time/Date time.bora.net NTP Server: [GMT+09:00] -Time Zone: Manual Time: Disable 💌 Alarm Enable: 17 : 40 : 00 Enable 💌 Alarm Time: Daylight Saving Time 60 Min. Offset March 💌 Start Month Start Day of Week Sunday 🔹 Start Day of Week Last in Month Last in Month 💌 Start Hour of Day 2 October -Stop Month Stop Day of Week Sunday 💌 Last in Month 💌 Stop Day of Week Last in Month Stop Hour of Day 3

| Description                                                          |
|----------------------------------------------------------------------|
|                                                                      |
|                                                                      |
|                                                                      |
| ttings button to save changes and then press Reboot button to active |
|                                                                      |
|                                                                      |

| Al | ar | m | E | na | Ы | e: |  |
|----|----|---|---|----|---|----|--|
|    |    |   |   |    |   |    |  |

Alarm Time:

| Enab | le 💌 | 1    |
|------|------|------|
| 17   | : 40 | : 00 |

| Items                    | Description                                                       |
|--------------------------|-------------------------------------------------------------------|
| Daylight Saving Time     | :                                                                 |
| Step 1. Enable Dayligh   | nt Saving Time.                                                   |
| Step 2. Set value of off | fset,                                                             |
| Step 3: Set staring Mor  | nth/Week/Day/Hour in Start Month/Start Day of Week Last in        |
| Month/Start Da           | y of Week/Start Hour of Day, analogously set stopping             |
| Month/Week/Da            | ay/Hour in Stop Month/Stop Day of Week Last in Month/Stop Day of  |
| Week/Stop Hou            | ur of Day.                                                        |
| Step 5.Press Saving S    | ettings button to save and press Reboot button to active changes. |

| Enable 💌          |
|-------------------|
| 60 Min.           |
| March 🗨           |
| Sunday 🔍          |
| Last in Month 📃 💌 |
| 2                 |
| October 💌         |
| Sunday 👤          |
| Last in Month 📃 💌 |
| 3                 |
|                   |

## **Password Reset**

| Items             | Description                               |
|-------------------|-------------------------------------------|
| User Type         | Choose the user type from admin and user. |
| Original Password | Input original password                   |
| New Password      | Input the new password                    |
| Password Confirm  | Input the new password again              |

#### Password Reset

| Password Reset     |         |
|--------------------|---------|
| User Type          | admin 💌 |
| Original Password: |         |
| New Password:      |         |
| Confirm Password:  |         |

| Items                                                               | Description |  |  |  |
|---------------------------------------------------------------------|-------------|--|--|--|
| Change the password                                                 | d:          |  |  |  |
| Step 1. Choose the admin from the drop-down list.                   |             |  |  |  |
| Step 2. Input original password, default setting is null.           |             |  |  |  |
| Step 3. Input a new password twice time in New Password and Confirm |             |  |  |  |

### Web Access

| Items            | Description                                                         |  |  |  |  |
|------------------|---------------------------------------------------------------------|--|--|--|--|
| WAN Interface    | If or not enable user login WEB via Internet port.                  |  |  |  |  |
| Login            | If enable, user can access Web to administration.                   |  |  |  |  |
| Web Legin Dort   | Set the port which used to login WEB via Internet port and PC port, |  |  |  |  |
| Web Login Port   | Default is 8080, that is why URL should have 8080.                  |  |  |  |  |
|                  | Set the web idle timeout time.                                      |  |  |  |  |
| Web Idle Timeout | The web page can be logged out after Web Idle Timeout without any   |  |  |  |  |
|                  | operation.                                                          |  |  |  |  |

| Web Access:          |          |
|----------------------|----------|
|                      |          |
| Web Access:          |          |
| WAN Interface Login: | Enable 💌 |
| Web Login Port:      | 8080     |
| Web Idle Timeout:    | 5 Min.   |
| Web Idle Timeout:    | 5 Min.   |

# System Log Setting

| Items         | Description                                                               |  |  |  |  |
|---------------|---------------------------------------------------------------------------|--|--|--|--|
| SysLog Server | Set the SysLog Server IP address or domain name for IP-361PE.             |  |  |  |  |
|               | Choose log level from None/Error/Warn/INFO/Debug.                         |  |  |  |  |
| Log Level     | The priority changes from left to right, left is the lowest, right is the |  |  |  |  |
|               | highest; the higher priority, the more information in syslog.             |  |  |  |  |

| – System Log Setting – |         |
|------------------------|---------|
| Syslog Server:         |         |
| Log Level:             | DEBUG 💌 |

#### Local and remote Syslog

#### In local:

Step 1. Set syslog server null and choose one kind of Log Level.

Step 2. Press Saving Settings button to save and press Reboot button to active changes.

Step 3. User can view syslog in Status/Syslog webpage.

#### In remote:

- Step 1. Fill in syslog server IP address or domain name
- Step 2. Choose one kind of Log Level.
- Step 3. Press Saving Settings button to save and press Reboot button to active changes.
- Step 4. User can view syslog in syslog server, and you can also view the syslog in

Status/Syslog webpage.

| System Log Setting |         |
|--------------------|---------|
| System Log Setting |         |
| Syslog Server:     |         |
| Log Level:         | DEBUG 👽 |

| Status                                                           | SIP Account         | Network          | Phone         | Administration |   |
|------------------------------------------------------------------|---------------------|------------------|---------------|----------------|---|
| Basic D                                                          | OHCP Syslog         |                  |               |                |   |
| Syslog                                                           |                     |                  |               |                |   |
| <01/01 00                                                        | ):00:07>[26][2][44( | 0@-19.480@-1     | 9:*(2/4/1+2)  | 1              | ^ |
| <01/01 00                                                        | 1:00:07>[26][1][480 | 0@-19,620@-1     | 9;30(.5/.5/1- | -<br>+2)]      |   |
| <01/01 00                                                        | ):00:07>[26][3][48( | 0@-19,620@-1     | 9;*(.25/.25/1 | (+2)]          |   |
| <01/01 00                                                        | ):00:07>[26][4][44( | 0@-19;*(.3/10)   | [1)]          |                |   |
| <01/01 00                                                        | 1:00:07>[30][9000]  | [30][9000][900   | 10]           |                |   |
| <01/01 00                                                        | 1:00:07>DHCP Clien  | it:Broadcast Dis | covering      |                |   |
| <01/01 00                                                        | ):00:07>DHCP Clien  | it:Receive OFF   | ER from 192.3 | 168.2.1        |   |
| <01/01 00                                                        | 1:00:07>DHCP Clien  | it:Broadcast Se  | lecting       |                |   |
| <01/01 00:00:07>DHCP Client:Bound 192.168.2.147 Lease=604800 sec |                     |                  |               |                |   |
| <01/01 00:00:08>ip Change :0.0.0.0 -> 192.168.2.147              |                     |                  |               |                |   |
| <01/01 00                                                        | ):00:09>NAT OK      |                  |               |                |   |

#### **Factory Defaults**

| Items           | Description                                           |
|-----------------|-------------------------------------------------------|
| Factory Default | Press Factory Default button to set IP-361PE default. |

| Factory Defaults:         |                 |                |        |
|---------------------------|-----------------|----------------|--------|
| Reset to Factory Default: | Factory Default |                |        |
|                           | Save Settings   | Cancel Changes | Reboot |

# Update Firmware

Click on the Browse... button to select the firmware file to be uploaded to the router.

| Firmware Man                     | agement                 |   |      |
|----------------------------------|-------------------------|---|------|
| Firmware Upgra<br>Upgrade Types: | ade<br>Upgrade Software | * |      |
| Local Upgrade:                   |                         | E | owse |

# Security

CA Certificate - The issuer of the certificate.

Client Certificate - user's certificate issued by CA.

Private Key - user's private key file.

| Items                 | Description                              |
|-----------------------|------------------------------------------|
| TR069 CA Certificate  | The CA certificate file of TR069         |
| TR069 Client          | The Client Certificate file of TR069     |
| Certificate           |                                          |
| TR069 Private Key     | The Private Key file of TR069            |
| Provision CA          | The CA certificate file of provision     |
| Certificate           |                                          |
| Provision Client      | The Client Certificate file of provision |
| Certificate           |                                          |
| Provision Private Key | The Private Key file of provision        |

| - Certificate Up | late                                                                                                    |   |         |  |
|------------------|----------------------------------------------------------------------------------------------------|---|---------|--|
| Update Type:     | TR069 CA Certificat                                                                                                    | ~ |         |  |
| Local Upload:    | TR069 CA Certificat<br>TR069 Client Certificat<br>TR069 Private Key<br>Provision CA Certificat<br>Provision Client Certificat |   | <u></u> |  |
|                  | Provision Private Key                                                                                                    | _ | Update  |  |

| Upload TR069 and Provision                                                                                                    |
|----------------------------------------------------------------------------------------------------|
| User can upload cert files for TR069 and Provision as follows:                                                                      |
| Step 1. Choose one File Type from TR069 Private ke  Step 2. Press browser to browser file. Step 3. Press Update to start upgrading. |
| Next is the webpage which all files have well uploaded.                                                                             |

| Status SIP Account                                     | Network Phone                       | Administration            |                            | Admin                            |  |
|--------------------------------------------------------|-------------------------------------|---------------------------|----------------------------|----------------------------------|--|
| Management Firmware U                                  | ograde <mark>Security</mark> Provis | ion SNMP TR069            |                            |                                  |  |
| Certificate Manager                                    | nent                                |                           |                            | Help                             |  |
| TR069                                                  |                                     |                           |                            | Certificate Manageme             |  |
|                                                        | Issued To                           | Issued By                 | Expiration                 | CA Certificate - The issue       |  |
| CA Certificat                                          | none                                | none                      | none                       |                                  |  |
| Client Certificat                                      | none                                | none                      | none                       | Client Certificate - user's cert |  |
| Private Key                                            |                                     | none                      | issued by CA.              |                                  |  |
|                                                        |                                     |                           |                            |                                  |  |
| Provision                                              |                                     |                           |                            |                                  |  |
| Provision                                              | Issued To                           | Issued By                 | Expiration                 | Private Key - user's prival      |  |
| <b>Provision</b><br>CA Certificat                      | Issued To                           | Issued By                 | Expiration<br>none         | Private Key - user's prival      |  |
| <b>Provision</b><br>CA Certificat<br>Client Certificat | Issued To<br>none<br>none           | Issued By<br>none<br>none | Expiration<br>none<br>none | Private Key - user's prival      |  |

## **Provision**

Provision allow a device automatically resync to a specific configuration file on a TFTP server or a web server which use HTTP or HTTPS.

- 1) Provisioning allow VIP-361PE auto-upgrading or auto-configuring
- 2) VIP-361PE supports 3 ways to provision: TFTP, HTTP and HTTPS.
- Before testing or using TFTP, user should have tftp server and upgrading file and configuring file.
- Before testing or using HTTP, user should have http server and upgrading file and configuring file.
  - Before testing or using HTTPS, user should have https server and upgrading file and configuring file and CA Certificate file(should same as https server's) and Client Certificate file and Private key file
- User can uploading CA Certificate file and Client Certificate file and Private Key file in Equipment Manage/Cert Manage page.

| Items                             | Description                                                                                                    |
|-----------------------------------|----------------------------------------------------------------------------------------------------|
| Provision Enabled                 | If or not enable provision                                                                                                    |
| Resync On Reset                   | If or not enable resync after VIP-361PE restart                                                                                                    |
| Resync Random<br>Delay            | Set the maximum delay for request the synchronization file                                                                                                    |
| Resync Periodic                   | Set the periodic time for resync, default is 3600s                                                                                                    |
| Resync Error Retry<br>Delay       | If the last resync was failure, VIP-361PE will retry resync after the<br>"Resync Error Retry Delay" time, default is 3600s                                                                                                    |
| Forced Resync<br>Delay            | If it's time to resync, but VIP-361PE is busying now, in this case,<br>VIP-361PE will wait for a period time, the longest is "Forced Resync<br>Delay", default is 14400s, when the time over, VIP-361PE will forced to<br>resync |
| Resync After                      | If or not enable                                                                                                    |
| Upgrade Attempt                   | firmware upgrade after resync, "yes" is enable                                                                                                    |
| Profile Rule                      | URL of profile provision file                                                                                                    |
| Phone Num1 for<br>Config          | The first phone number which used to reboot VIP-361PE in remote.                                                                                                    |
| Phone Num2 for<br>Config          | The second phone number which used to reboot VIP-361PE in remote.                                                                                                    |
| Auto-upgrade<br>Enabled           | If or not enable firmware upgrade.                                                                                                    |
| Auto-upgrade Error<br>Retry Delay | Set the time to retry upgrade, effective when the last upgrade was failure                                                                                                    |
| Upgrade Rule                      | URL of upgrade file                                                                                                    |

| Status SIP Account N         | etwork Phone | Administrati | ion            |       |  |  |  |  |  |
|------------------------------|--------------|--------------|----------------|-------|--|--|--|--|--|
| Management Firmware Upgrade  | Security Pro | vision SNMP  | TR069          |       |  |  |  |  |  |
| Provision                    |              |              |                |       |  |  |  |  |  |
| Configuration Profile        |              |              |                |       |  |  |  |  |  |
| Provision Enable             | yes 💌        | Resyn        | c On Reset     | yes 💌 |  |  |  |  |  |
| Resync Random Delay          | 40           | Resyn        | c Periodic     | 3600  |  |  |  |  |  |
| Resync Error Retry Delay     | 3600         | Forced       | l Resync Delay | 14400 |  |  |  |  |  |
| Resync After Upgrade Attempt | yes 💌        |              |                |       |  |  |  |  |  |
| Profile Rule                 |              |              |                |       |  |  |  |  |  |
| Private Key Password:        | whatever     |              |                |       |  |  |  |  |  |
|                              |              | _            |                |       |  |  |  |  |  |
| Phone Num1 for Config        |              |              |                |       |  |  |  |  |  |
| Phone Num2 for Config        |              |              |                |       |  |  |  |  |  |
| _ Firmware Upgrade           |              |              |                |       |  |  |  |  |  |
| Upgrade Enable               | ves 🗸        |              |                |       |  |  |  |  |  |
| Upgrade Error Retry Delay    | 3600         | 7            |                |       |  |  |  |  |  |
| Downgrade Rev Limit          | 0            | Ť            |                |       |  |  |  |  |  |
| Upgrade Rule                 |              |              |                |       |  |  |  |  |  |

# SNMP

Allow the device to be managed by the Manager which is set in the SNMP Manager IP.

| Items               | Description                                                                     |
|---------------------|---------------------------------------------------------------------------------|
| SNMP Enable         | If or not enable SNMP                                                           |
| Get Community       | String, as an express password between management process and the agent process |
| Set Community       | String, as an express password between management process and the agent process |
| SNMP Manager IP 1-4 | The IP address of SNMP Manager                                                  |

| Status SIP Account     | Network Phone Administration        |
|------------------------|-------------------------------------|
| Management Firmware Up | grade Security Provision SNMP TR069 |
|                        |                                     |
| SNMP Configuration     |                                     |
| SNMP Configuration     |                                     |
| SNMP Service:          | Enable 💌                            |
| Read Community Name:   |                                     |
| Write Community Name:  |                                     |
| SNMP Manager IP 1:     |                                     |
| SNMP Manager IP 2:     |                                     |
| SNMP Manager IP 3:     |                                     |
| SNMP Manager IP 4:     |                                     |
| SNMP Trap Server IP:   |                                     |

# TR 069

Allow the device to be managed by the ACS server which is set in the ACS URL.

| Items                       | Description                                              |
|-----------------------------|----------------------------------------------------------|
| TR069 Enable                | If or not enable TR069                                   |
| СШМР                        | If or not enable TR069                                   |
| ACS URL                     | The URL of TR069 server                                  |
| User Name                   | The VIP-361PE's user name for connecting to TR069 server |
| Password                    | The VIP-361PE's password for connecting to TR069 server  |
| Periodic Inform<br>Enable   | If or not enable periodic information                    |
| Periodic Inform<br>Interval | The interval to send information to TR069 server         |
| User Name                   | The TR069 server's user name for connecting to VIP-361PE |
| Password                    | The TR069 server's password for connecting to VIP-361PE  |
| SSL Key                     | Fill in SSL key.                                         |

| Status   | atus SIP Account Netw |              | work | Р       | hone | Ad      | lministra | tion |     |    |
|----------|-----------------------|--------------|------|---------|------|---------|-----------|------|-----|----|
| Manageme | nt                    | Firmware Upg | rade | Securit | У    | Provisi | on        | SNMP | TRO | 69 |

#### TR069 Configuration

SSL Key

| ACS                      |           |
|--------------------------|-----------|
| TR069 Enable:            | Disable 💌 |
| CWMP                     | Enable 🐱  |
| ACS URL                  |           |
| User Name                |           |
| Password                 |           |
| Periodic Inform Enable   | Enable 💌  |
| Periodic Inform Interval | 30        |
|                          |           |
| Connect Request          |           |
| User Name                |           |
| Password                 |           |

# Appendix A Expansion Module-VIP-36EXT Installation

#### VERIFY THE CONTENTS INSIDE PACKAGE BOX

The package should contain the items plus VIP-36EXT. If any item is missing or damaged, please contact the seller immediately.

## 1. Package Contents

- Quick Installation Guide
- RJ-11 cable
- Accessories package

Note: If any of above items are missed or damaged, please contact your local dealer for support.

## 2. Installation

#### Step 1. Mounting Bracket

Fasten 4 screws to daisy chained with VIP-361PE. (Support up to 6 expansion VIP-36EXT, with 260 multi-functional keys)

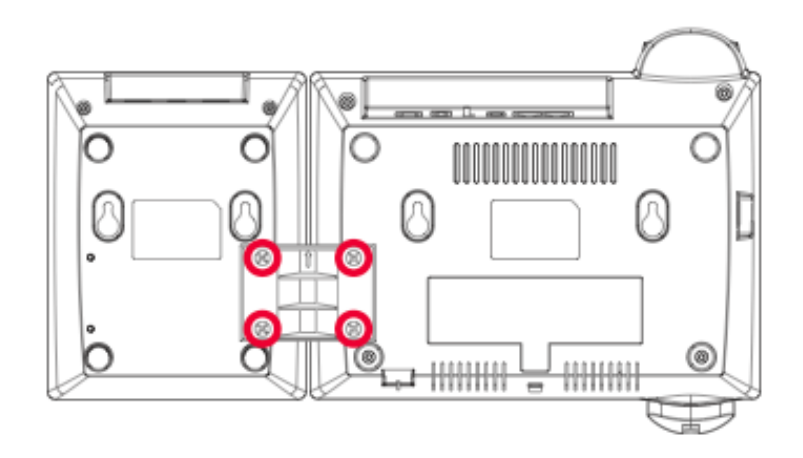

#### Step 2. Connecting RJ-11 cable

Connecting IN port with VIP-361PE's EXT port

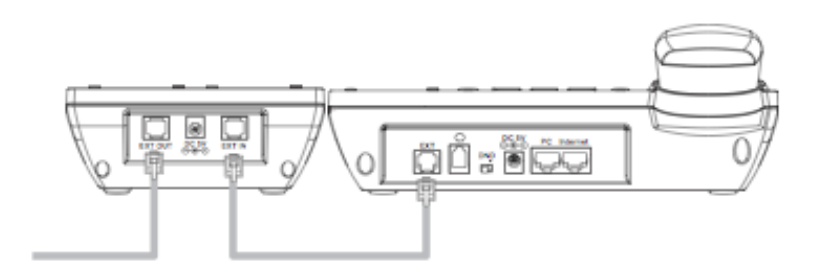

#### Step 3. Extending Module

Fasten 4 screws to daisy chained each other, connect OUT port with next module's IN port via RJ-115 cable

To fix the VIP-36EXT and the VIP-361PE or fix two VIP-36EXT; please do like the following left picture, the right picture is wrong:

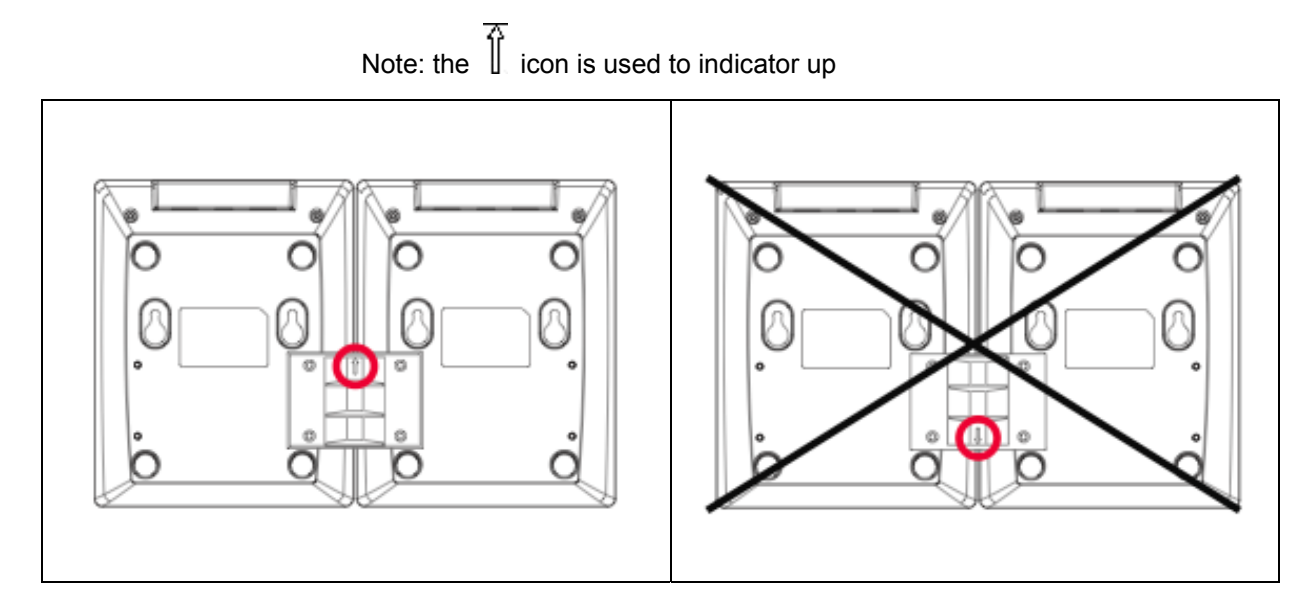

## 3. Further Configuration

For detail configuration, please check user's manual of VIP-361PE.

If you have any other questions, please contact the dealer where you purchased this product or you can contact PLANET directly at the following

email address: support\_vip@planet.com.tw

# Appendix B Frequently Asked Questions List

#### Q1 : No Operation after Power On?

A1: Check if the power adapter is properly connected.

If applicable, check if the PoE (Power over Ethernet) switch behind the IP phone is set correctly.

Q2: No Dial Tone?

A2: Check if the handset cord is properly connected.

Q3: Can not Make a Call?

**A3:** Check the status of your SIP registration status or contact your administrator, supplier, or ITSP for more information or assistance.

Q4: Can not Receive Any Phone Call?

A4 : Check the status of your SIP registration status, or contact your administrator, supplier, or ITSP for more information or assistance

Q5: No Voice during an Active Call?

**A5:** Check if the servers support the current audio codec type, or contact your administrator, supplier, or ITSP for more information or assistance.

Q6: Can not connect to the configuration Website?

A6: Check if the Ethernet cable is properly connected.

Check if the URL is right wrote, the format of URL is: http:// the Internet port IP address

Check if your firewall/NAT settings are correct.

Check if the version of IE is IE8, or use other browser such as Firefox or Mozilla, or contact your administrator, supplier, or ITSP for more information or assistance.

Q7: Forget the Password?

A7: Default password of website and menu is null.

If user changed the password and then forgot, you can not access to the configuration website or the menu items which need password.

Solution:

Factory default: press Menu button and choose 16Factory Default, then a notice will appear, choose OK by using the corresponding softkey button.

If you choose factory default, you will return the phone to the original factory settings and will erase ALL current settings, including the directory and call logs.

Q7: How to switch to different line to dail out?

| A7: Before dial out, press the correspondence line number you want to use, ex: want to use Line 4 to |                       |                       |        |  |
|----------------------------------------------------------------------------------------------------|-----------------------|-----------------------|--------|--|
| dial out, must press 4, to switch to line 4 then dial out.                                           |                       |                       |        |  |
|                                                                                                    | 3 <b>4</b>            | <b>5</b><br>▼         |        |  |
| Q7: Why my MSG light would not show any information, when I receive the message?                     |                       |                       |        |  |
| A7: In SIP accounts / Line                                                                           | es / Supplementary se | ervice                |        |  |
| Please enable the MWI (Message Waiting Indicate) and in Voice Mailbox numbers, please also assign    |                       |                       |        |  |
| the Voice mail number.                                                                               |                       |                       |        |  |
| Supplementary Servi                                                                                  | ce Subscription       |                       |        |  |
| _ Supplementary Services                                                                             |                       |                       |        |  |
| Call Waiting:                                                                                        | Enable 💌              |                       |        |  |
| Dial Prefix:                                                                                         |                       | Hot Line:             |        |  |
| MWI Enable:                                                                                          | Enable 🐱              | Voice Mailbox Numbers | : 1000 |  |
|                                                                                                    |                       |                       |        |  |

# Appendix C Specifications

| Product                | Full Function PoE IP Phone                                            |  |  |
|------------------------|-----------------------------------------------------------------------|--|--|
| Model                  | VIP-361PE                                                             |  |  |
| Hardware               |                                                                       |  |  |
| Internet Port          | 10/100M, Half or Full Duplex, auto-negotiation                        |  |  |
|                        | Power over Ethernet 802.3af compliant                                 |  |  |
| PC Port                | 10/100M, Half or Full Duplex, auto-negotiation                        |  |  |
| Display                | 128x64 Graphic LCD with white backlight                               |  |  |
| Headset Jack           | RJ-22                                                                 |  |  |
| Function Keys          | 5 Line-Keys and Soft key button                                       |  |  |
|                        | 20 multi-functional key with dual-color LED                           |  |  |
|                        | 12 x Fixed Function Buttons (XFER, HOLD, CONF, MUTE/DEL, MSG,         |  |  |
|                        | MENU, REDIAL, Hand free/headset)                                      |  |  |
| Protocols and Standard |                                                                       |  |  |
| Standard               | SIPv2 (RFC 3261, 3262, 3263, 3264)                                    |  |  |
|                        | Backward Compatible with RFC2543                                      |  |  |
|                        | Session Timer (RFC4028)                                               |  |  |
|                        | SDP (RFC2327)                                                         |  |  |
|                        | RTP / RTCP (RFC1889 and RFC1890)                                      |  |  |
|                        | NAPTR for SIP URI Lookup (RFC2915)                                    |  |  |
|                        | STUN (RFC 3489)                                                       |  |  |
|                        | ARP / RARP (RFC 826/903)                                              |  |  |
|                        | SNTP (RFC 2030)                                                       |  |  |
|                        | DHCP                                                                  |  |  |
|                        | HTTP Server for Web Management                                        |  |  |
|                        | TFTP / HTTP / HTTPS for Auto Provisioning                             |  |  |
|                        | Message Waiting Indicator (RFC3842)                                   |  |  |
|                        | DNS/DNS SRV (RFC1706 and RFC 2782)                                    |  |  |
| VPN Network            | PPTP and T2TP c encryption                                            |  |  |
| Voice Code             | G.711 (A-law /µ-law), G.722, G.723.1 (6.3 Kbps / 5.3Kbps), G.729 A/AB |  |  |
| Voice Standard         | Adaptive Jitter Buffer Management                                     |  |  |
|                        | Voice Activity Detection                                              |  |  |
|                        | Comfort Noise Generation                                              |  |  |
|                        | Echo Cancellation                                                     |  |  |
| Security               | 802.1p (QoS)                                                          |  |  |
|                        | User Authentication for configuration pages                           |  |  |
| Features               |                                                                       |  |  |
| Call Features          | Caller ID display                                                     |  |  |
|                        | Address Book                                                          |  |  |
|                        | Missed Calls                                                          |  |  |
|                        | Received Calls                                                        |  |  |
|                        | Placed Calls                                                          |  |  |
|                        | Date / Time Display                                                   |  |  |
|                        | Speed dial configuration (mapped to 20 speed dial key)                |  |  |

|                           | Network Setting                                       |  |  |  |
|---------------------------|-------------------------------------------------------|--|--|--|
|                           | Time Zone Setting                                     |  |  |  |
|                           | SIP port configurable                                 |  |  |  |
|                           | RTP port configurable                                 |  |  |  |
|                           | Call Forward: Busy Forward / No Answer Forward /      |  |  |  |
|                           | Unconditional Forward                                 |  |  |  |
|                           | Call Waiting                                          |  |  |  |
|                           | Call Transfer                                         |  |  |  |
|                           | Call Hold                                             |  |  |  |
|                           | 3-Way Conference                                      |  |  |  |
|                           | DND (Do Not Disturb)                                  |  |  |  |
|                           | Multi-line Appearance / Registration (up to 20)       |  |  |  |
|                           | NTP Support                                           |  |  |  |
|                           | LCM Contrast Adjustment                               |  |  |  |
|                           | BLF (Busy Lamp Field)                                 |  |  |  |
| Application               | MAC: Address Cloning                                  |  |  |  |
|                           | VPN: PPTP and T2TP                                    |  |  |  |
|                           | DMZ                                                   |  |  |  |
|                           | Layer 2 QoS: 802.1Q / VLAN ID and 802.1p PRI          |  |  |  |
|                           | Layer 3 QoS: SIP QoS, RTP QoS and Data QoS            |  |  |  |
|                           | SIP proxy redundancy: dynamic via DNS SRV, A records  |  |  |  |
|                           | Direct IP to IP calling                               |  |  |  |
|                           | NAT Traversal: Static NAT Route and Traversal by STUN |  |  |  |
|                           | Built-in NAT Router                                   |  |  |  |
|                           | DHCP Server and Client                                |  |  |  |
|                           | IP conflict detection                                 |  |  |  |
| Network and Configuration |                                                       |  |  |  |
| Internet Connection Type  | Fixed IP, DHCP, PPPoE                                 |  |  |  |
| Management                | LCD / Keypad UI                                       |  |  |  |
|                           | Web (HTTP)                                            |  |  |  |
|                           | Auto Provision (TFTP / HTTP / HTTPS)                  |  |  |  |
| Dimension (W x D x H)     | 230 x 168 x 81 mm                                     |  |  |  |
| Operating Environment     | 0~50 Degree C, 10~90% humidity                        |  |  |  |
| Power Requirement         | 5V DC, IEEE 802.3af PoE                               |  |  |  |
| EMC/EMI                   | FCC, CE, RoHS                                         |  |  |  |
|                           |                                                       |  |  |  |
| Product                   | Expansion Module for VIP-361PE                        |  |  |  |
| Modol                     |                                                       |  |  |  |

| Product               | Expansion Module for VIP-361PE                                                                                                    |  |  |  |
|-----------------------|----------------------------------------------------------------------------------------------------|--|--|--|
| Model                 | VIP-36EXT                                                                                                    |  |  |  |
| Hardware              |                                                                                                    |  |  |  |
| Interface             | 2 x RJ-11 ports for data in and out                                                                                                    |  |  |  |
| Power                 | DC 5V or connect with VIP-361PE                                                                                                    |  |  |  |
| Programmable button   | 40                                                                                                    |  |  |  |
| Dimension (W x D x H) | 132 X 167 X 51 mm                                                                                                    |  |  |  |
| Operating Environment | 0~50 Degree C, 10~90% humidity                                                                                                    |  |  |  |
| Feature               |                                                                                                    |  |  |  |
| VoIP Feature          | Daisy-chain 6 modules for 240 programmable buttons<br>40 multi-functional key can be used as speed dial, BLF, shortcut Key,<br>pick up, call park |  |  |  |
|                       | Supports Busy Lamp Field (BLF)                                                                                                    |  |  |  |